# Site Configurations Tutorial:

By Jefferson Hulbert. Edited/Tested by Kathleen Schmidt

Sources using Ploud 4 were consulted for this tutorial (Refer to sources)

## **Table of Contents:**

Header Image and Theme Changer

Site ConfigurationsAccessingSite TitleSite Title VisibleSite Title Font:Site Title AlignmentSite ColorationSite EaviconSite LogoOptions Not Covered in this TutorialHeader ImagesHeader Overlay DetailedPloud 6 Update: Focal PointSpecial Thanks/Sources

Header Image and Theme Changer:

- 1. It is important to have a basic understanding of themes before beginning site configuration because they both will influence how your site looks.
- 2. One example is how the header image is utilized.
- 3. A header image is the image that appears above the navigation bar and behind the site logo. An example is provided below.

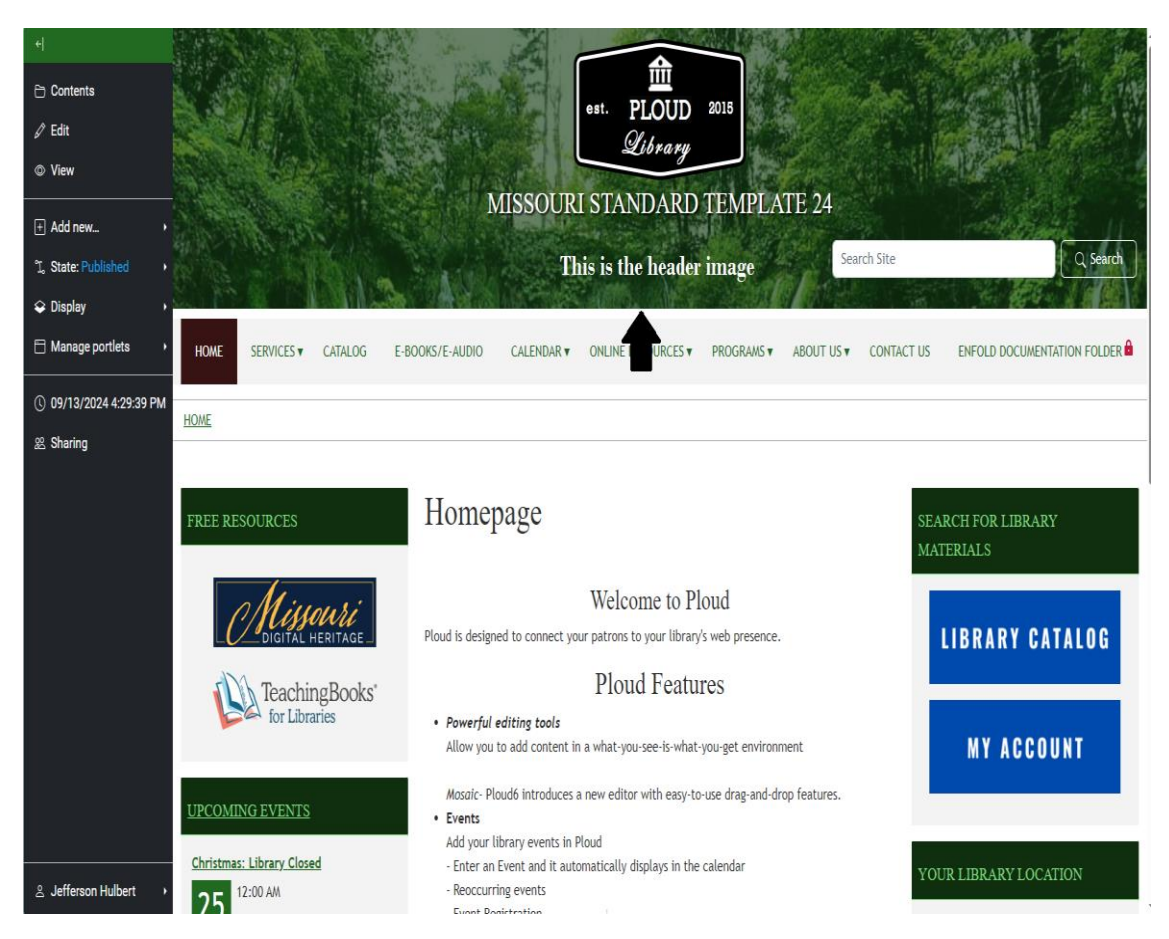

- 4. There are four themes to choose from; prior to a recent update, the Saas.theme option did not allow for a header image. This has been changed so now all themes allow for a header image.
- 5. Changing themes will not delete the header photo you uploaded.
- 6. If you want switch to a different theme, you will need to go to Theme Changer, which is located in the admin menu on the bottom left of the screen.

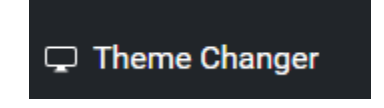

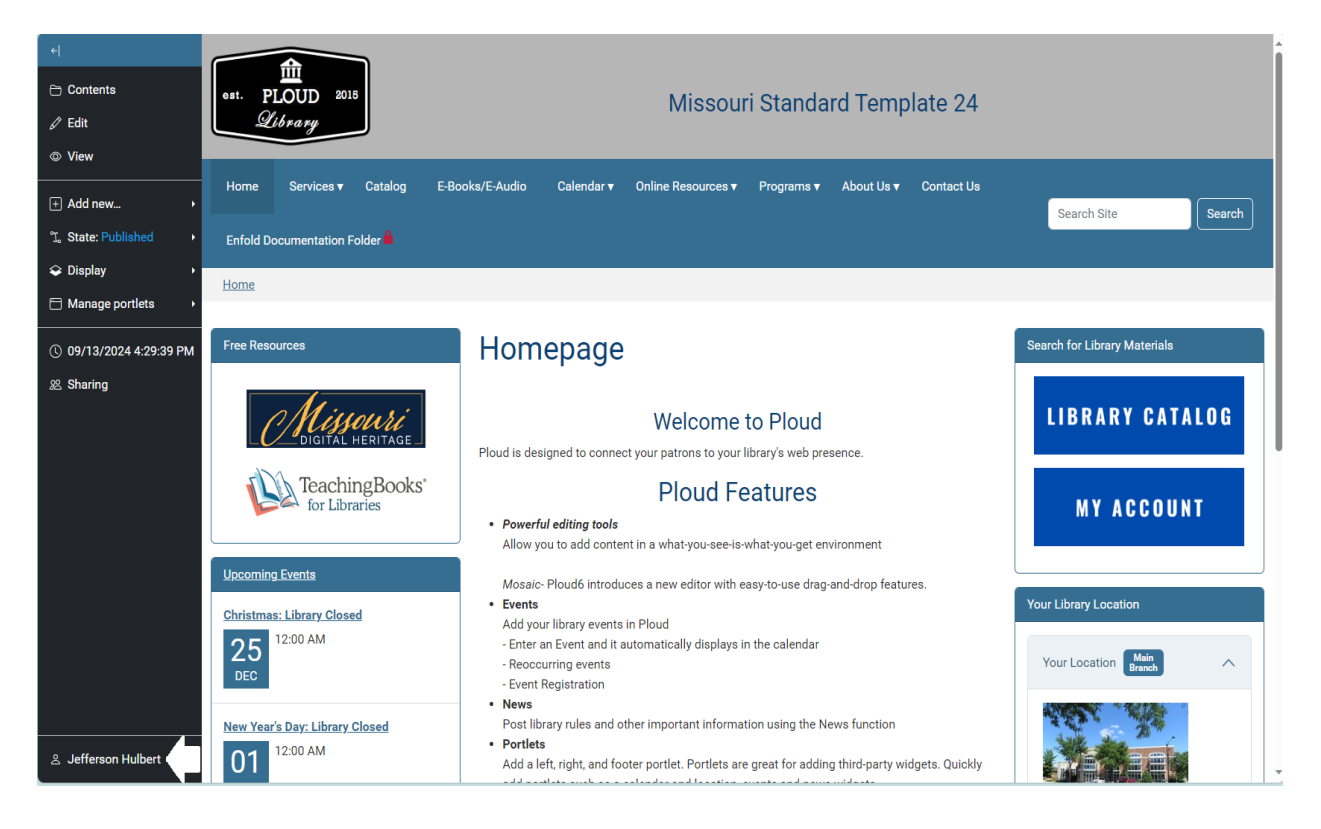

7. Select this button and then select Theme Changer button. It will change color when you hover over it.

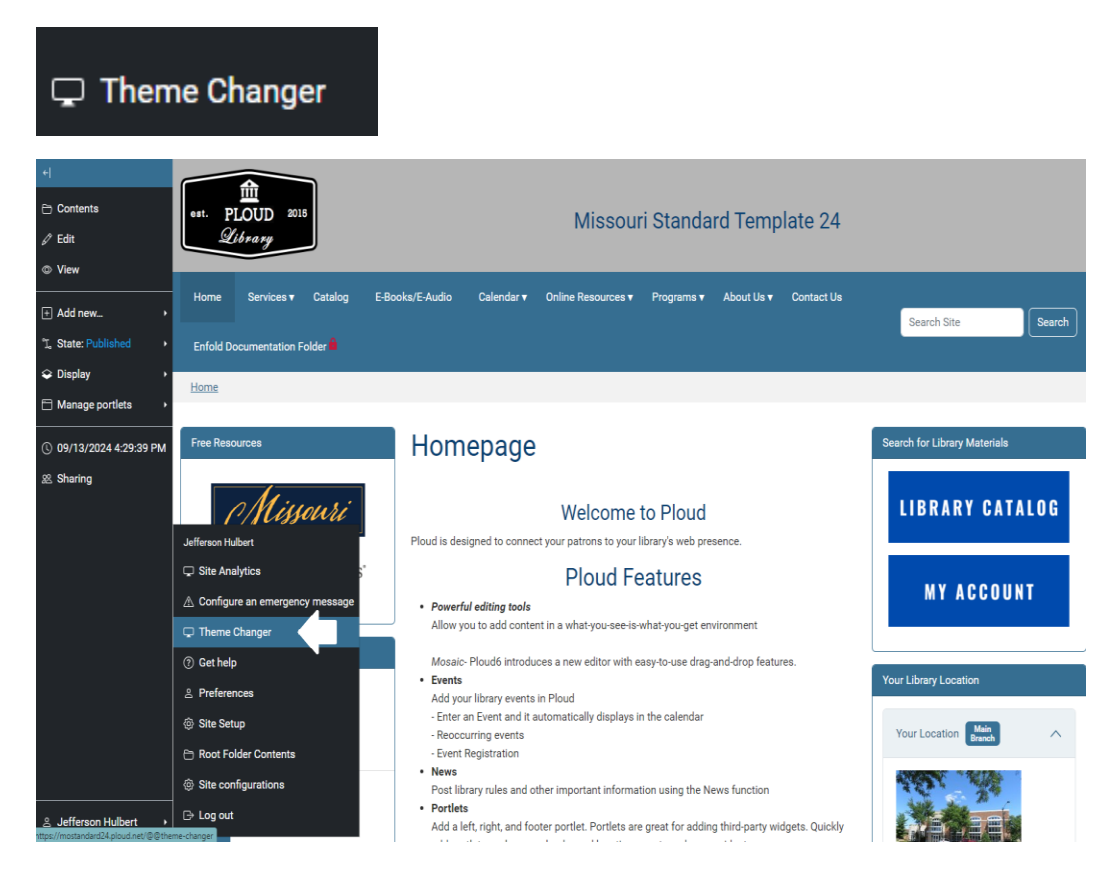

8. It will take you to the Theme changer page. While your page might look slightly different based on your theme. An example is provided below.

| +                     | Library                                                                                                    | ·                                                                                                    |                                                                                                    |                                                                                                    |                                                               |
|-----------------------|----------------------------------------------------------------------------------------------------|----------------------------------------------------------------------------------------------------|----------------------------------------------------------------------------------------------------|----------------------------------------------------------------------------------------------------|---------------------------------------------------------------|
|                       | Home Services V Catalog E-Boo                                                                                | ks/E-Audio Calendar v Online I                                                                                                    | Resources v Programs v Abou                                                                                                    | ut Us ¥ Contact Us                                                                                       | Search Site Search                                            |
|                       | Home                                                                                                    |                                                                                                    |                                                                                                    |                                                                                                    |                                                               |
|                       | Free Resources<br>Digital HERITAGE<br>Digital HERITAGE<br>Teaching Books'<br>for Libraries                   | Theme change<br>Theme Color palettes<br>You can change the theme your site of<br>want to use. If the theme does not he<br>the one currently active for the site. O<br>tab to select one of the available pale<br>WARNING: Be aware that clicking<br>your site. | F<br>uses by clicking on the "Activate" butt<br>we an "Activate" button and is highlig<br>ince you activate a theme you can us<br>ttes for that theme.<br>"Activate" for a particular theme will o | ton of the theme you<br>htted, then that theme is<br>see the "Color Palettes"<br>enable it instantly for | Search for Library Materials<br>LIBRARY CATALOG<br>MY ACCOUNT |
|                       | Christmas: Library Closed<br>25<br>DEC<br>12:00 AM<br>New Year's Day: Library Closed<br>12:00 AM<br>12:00 AM | Plone Theme: Saas.Hemingway                                                                                                    | Plone Theme: Saas.metropolis                                                                                                    |                                                                                                    | Your Location                                                 |
| ≗ Jefferson Hulbert → | Memorial Day: Library Closed                                                                                 | Activate                                                                                                    | Activate                                                                                                    |                                                                                                    | Your Location                                                 |

9. To change themes, select the Activate button located in each themes box. The picture below will show you an example of where that button will be located.

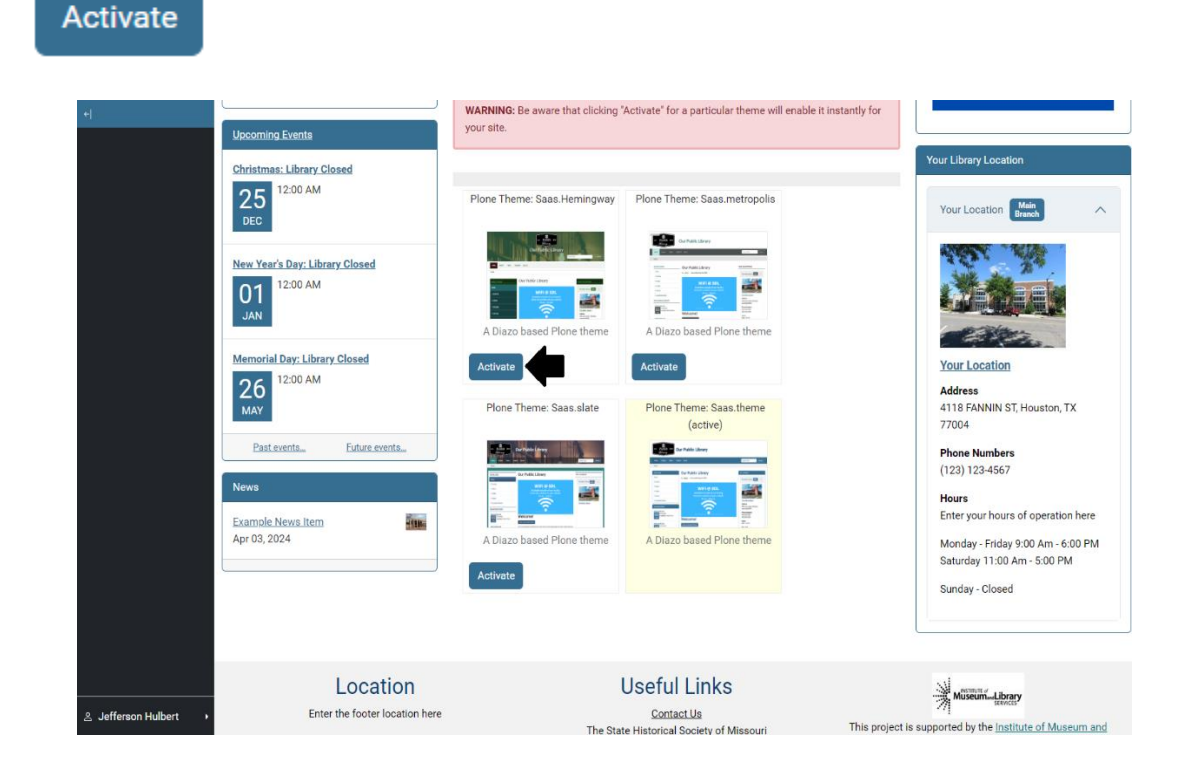

10. If a box does not have an activate button and it has the text (active) underneath the title, that means it is the currently activated theme. The picture below points to which one is the currently activated theme.

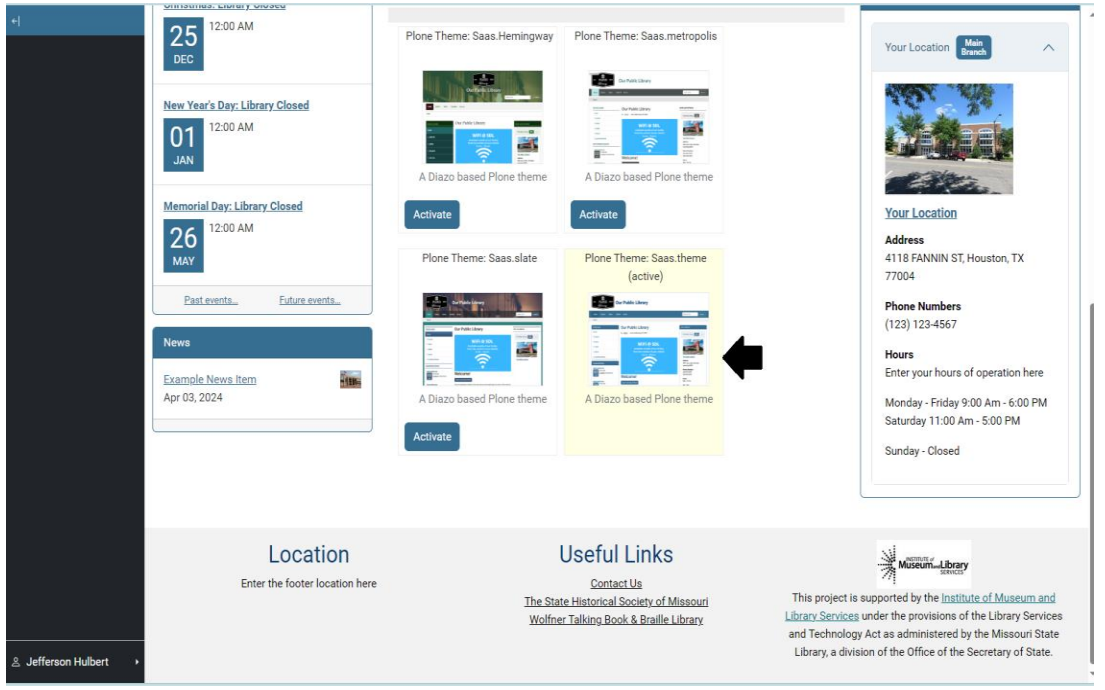

11. This was just a brief overview of what you needed to know about themes in order to fully interact with the site configurations. For more information (refer to <u>sources</u>)

Site Configurations:

Accessing:

12. To begin, go to Site configuration. To do that, we once again need to go to the Admin menu which is on the bottom left of the screen

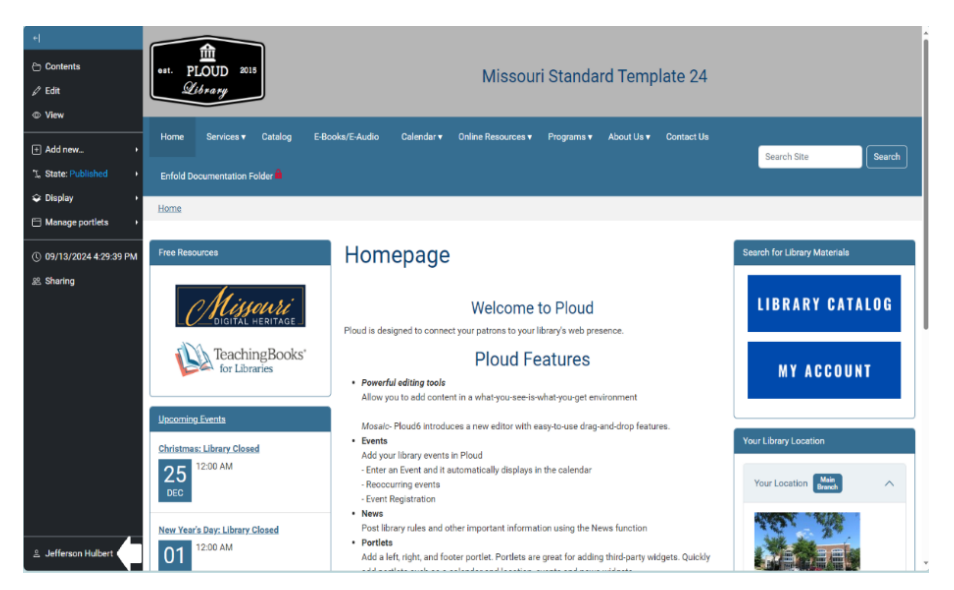

13. Now, we want to select the Site configurations button that pops up on the menu.

| ③ Site c                                                                        | onfigurations                                                                                                    |                                                                                                    |                              |
|---------------------------------------------------------------------------------|----------------------------------------------------------------------------------------------------|----------------------------------------------------------------------------------------------------|------------------------------|
| ← Contents                                                                      | est. PLOUD 2015<br>Library                                                                                                    | Missouri Standard Template 24                                                                                  |                              |
| <ul> <li>Add new →</li> <li>ℑ_ State: Published →</li> <li>Ω Display</li> </ul> | Home Services <b>v</b> Catalog E-                                                                                                    | Books/E-Audio Calendar▼ Online Resources▼ Programs▼ About Us ▼ Contact Us                                      | Search Site Search           |
| Manage portlets                                                                 | Home                                                                                                    | _                                                                                                    |                              |
| © 09/13/2024 4:29:39 PM                                                         | Free Resources                                                                                                    | Homepage                                                                                                    | Search for Library Materials |
| 윤 Sharing                                                                       | Missouri<br>Jefferson Hulbert                                                                                                    | Welcome to Ploud Ploud is designed to connect your patrons to your library's web presence.                     | LIBRARY CATALOG              |
|                                                                                 | Site Analytics                                                                                                    | Ploud Features                                                                                                 |                              |
|                                                                                 | A Configure an emergency message                                                                                                    | Powerful editing tools                                                                                         | MY ACCUUNI                   |
|                                                                                 | 🖵 Theme Changer                                                                                                    | Allow you to add content in a what-you-see-is-what-you-get environment                                         |                              |
|                                                                                 | ⑦ Get help                                                                                                    | Mosaic- Ploud6 introduces a new editor with easy-to-use drag-and-drop features.                                | Your Library Location        |
|                                                                                 | ≗ Preferences                                                                                                    | Add your library events in Ploud                                                                               | Your Library Location        |
|                                                                                 | ③ Site Setup                                                                                                    | <ul> <li>Enter an Event and it automatically displays in the calendar</li> <li>Reoccurring events</li> </ul>   | Your Location Main           |
|                                                                                 | 🖻 Root Folder Contents                                                                                                    | - Event Registration                                                                                           |                              |
|                                                                                 | Site configurations                                                                                                    | News     Post library rules and other important information using the News function                            |                              |
| ≗ Jefferson Hulbert →<br>https://mostandard24.ploud.net/@@libr                  | Description: Description: D | Portiets     Add a left, right, and footer portlet. Portlets are great for adding third-party widgets. Quickly |                              |

14. This will take you to the Site Configuration menu.

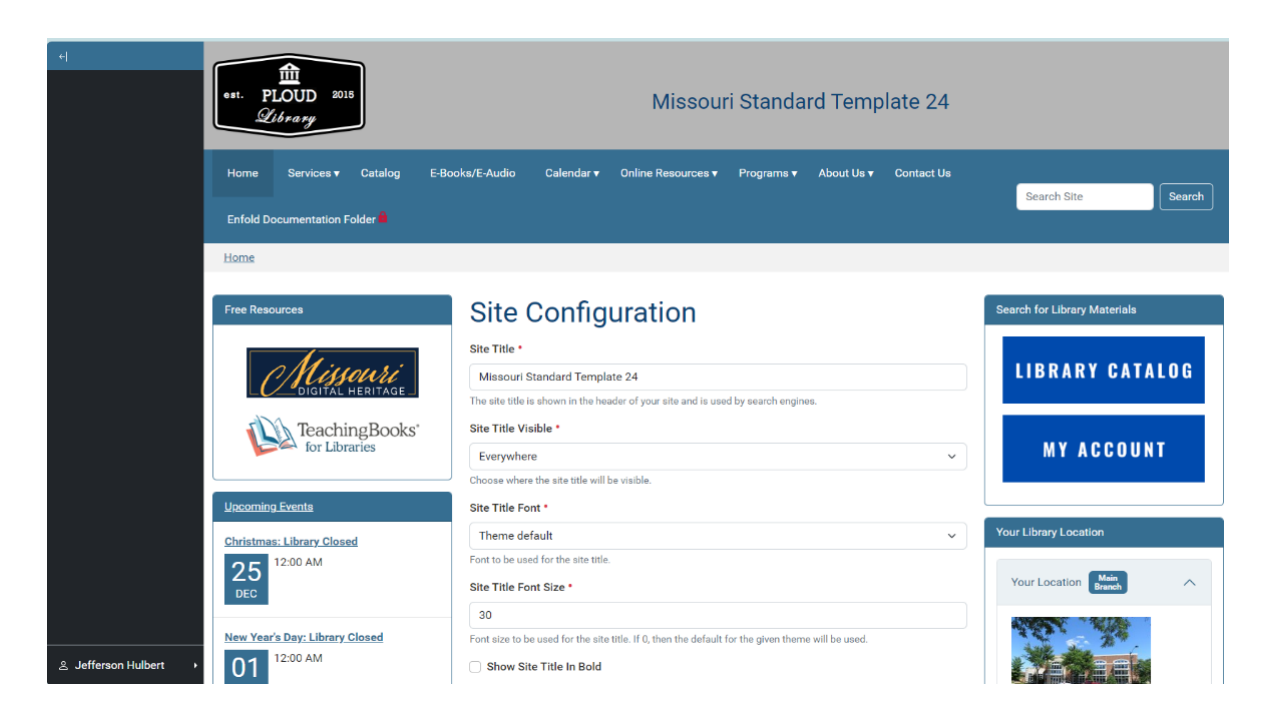

Site Title:

15. The Site Title text box is first option in the Site Configuration menu.

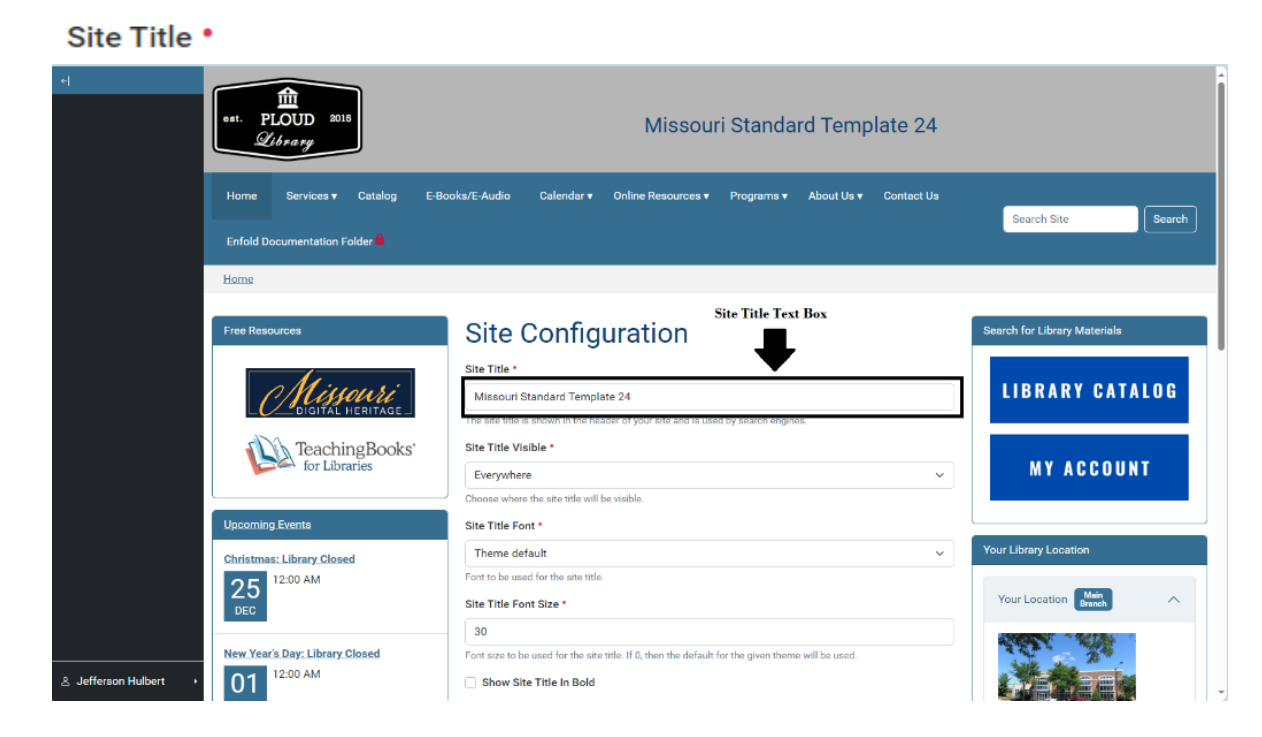

- 16. The red dot beside this label means this section is required. All sections with a red dot next to their label mean they are required to have something in that section.
- 17. Here you can enter in your Site Title, which will appear in the header.

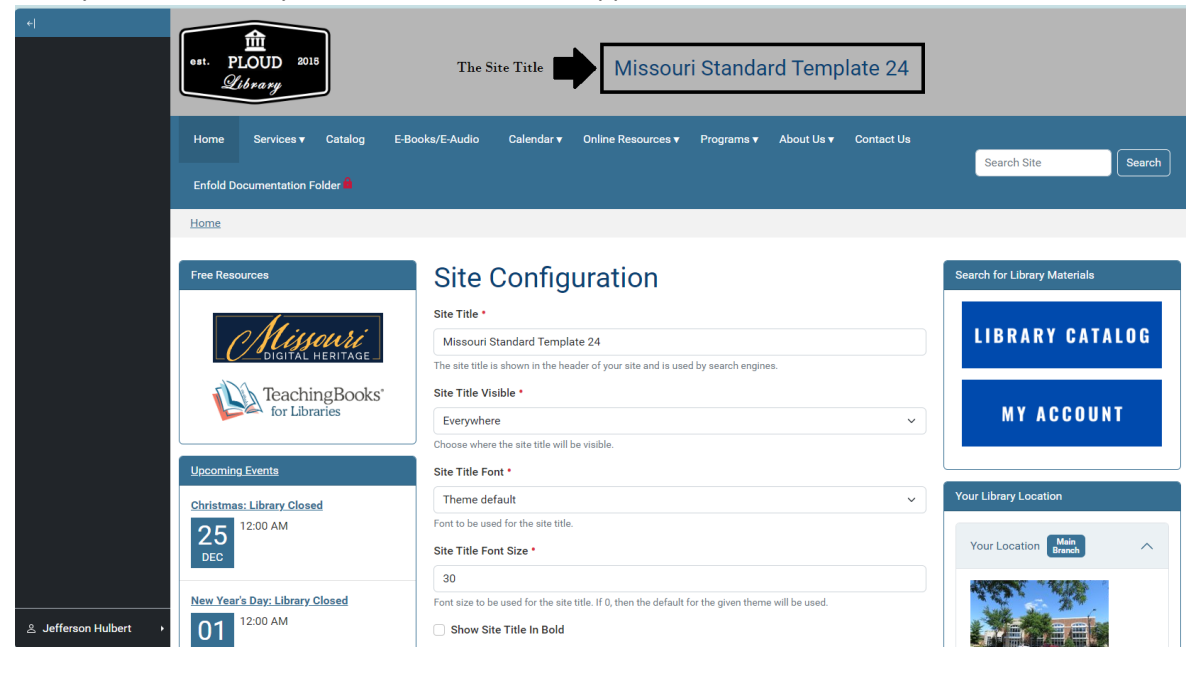

|                       | Site Til                              | e MISSOURI STANDARD TEMPLATE 24                                                                                                    | Q Search                          |
|-----------------------|---------------------------------------|----------------------------------------------------------------------------------------------------|-----------------------------------|
|                       | HOME SERVICES V CATALOG E-BO          | OOKS/E-AUDIO CALENDAR • ONLINE RESOURCES • PROGRAMS • ABOUT US • CONTA                                                                                                    | CT US ENFOLD DOCUMENTATION FOLDER |
|                       | TeachingBooks'                        | Missouri Standard Template 24 The site title is shown in the header of your site and is used by search engines. Site Title Visible • Everywhere Choose where the site title will be visible. Site Title Font • | LIBRARY CATALOG<br>My account     |
| 은 Jefferson Hulbert → | Christmas: Library Closed<br>12:00 AM | Theme default ~<br>Font to be used for the site title. Site Title Font Size •                                                                                                    | YOUR LIBRARY LOCATION             |

- 18. Even if you do not plan on displaying your website title on your site, it is still important to put something here that indicates it's your site as it is used by search engines (refer to <u>sources</u>).
- 19. When you change your site's title and any other change you make, you need to save and make it live on your site. To do so, select Apply located near the bottom of the menu.

Apply

| H.                    | News                                       | #00000049                                                                                                    | (123)123-4567                                                                                                    |
|-----------------------|--------------------------------------------|----------------------------------------------------------------------------------------------------|----------------------------------------------------------------------------------------------------|
|                       | Apr 03, 2024                               | Site Favicon Choose File No file chosen This shows a custom favicon on your atte.  Explace Site Logo image Replace with new image Choose File No file chosen Allowed types: image*. Choose an image*. Choose an image*. Localhop Embed Code Configure ReCapitha | Enter your hours of operation here<br>Monday - Friday 900 Am - 6:00 PM<br>Saturday 11:00 Am - 5:00 PM<br>Sunday - Closed                                                                                                    |
| 은 Jefferson Hulbert → | Location<br>Enter the footer location here | Useful Links<br>Contact Us<br>The State Historical Society of Missouri<br>Wolfner Talking Book & Braille Library                                                                                                    | This project is supported by the <u>Institute of Museum and</u><br><u>Library Services</u> under the provisions of the Library Services<br>and Technology Act as administered by the Missouri State<br>Library, a division of the Office of the Secretary of State. |

20. If you do not want these changes to go on your site and want it to stay the same, do not select Apply. Instead, select Cancel located to the right of Apply.

| _ | News                                     | #00000049                                                                                                    | (123) 123-4567<br>Hours                                                                                                    |
|---|------------------------------------------|----------------------------------------------------------------------------------------------------|----------------------------------------------------------------------------------------------------|
|   | Example News Item Apr 03, 2024           | Site Favicon Choose File No file chosen This shows a custom favicon on your site. Replace Site Logo Image  Choose File No file chosen Alowed types: image/*. Choose File No file chosen Alowed types: image/*. Choose mine the used as logo for your site. Localhop Embed Code Enter here the Localhop javascript code as provided by Localhop. Configure ReCaptcha | Enter your hours of operation here<br>Monday - Friday 9:00 Am - 6:00 PM<br>Saturday 11:00 Am - 5:00 PM<br>Sunday - Closed                                                                                                    |
|   | Location<br>Enter the footer location he | e <u>Contact Us</u><br>The State Historical Society of Missouri<br>Wolfner Talking Book & Braille Library                                                                                                    | This project is supported by the Instruction of Museum and<br>Library Services under the provisions of the Library Service<br>and Technology Act as administered by the Missouri Stat<br>Library adjusto of the Office of the Service Technology |

Site Title Visible:

- 21. The next section Site Title Visible is located underneath the Site Title section.
  - Site Title Visible \*

Site Title \*

|                       | Home                                   |                                                                                                    |                                                                  |
|-----------------------|----------------------------------------|----------------------------------------------------------------------------------------------------|------------------------------------------------------------------|
|                       | Free Resources                         | Site Configuration<br>Site Title *<br>Missouri Standard Template 24<br>The site title is aboven in the header of your afte and is used by search engines.<br>Site Title Visible *<br>Everywhere v | Search for Library Materials                                     |
|                       | Upcoming Events                        | Site Title Font *                                                                                                    |                                                                  |
|                       | Christmas: Library Closed<br>25<br>DEC | Theme default   Font to be used for the site title.  Site Trille Font Size *                                                                                                    | Your Library Location<br>Your Location Main<br>Breach            |
|                       | New Year's Day: Library Closed         | au Font size to be used for the site title. If 0, then the default for the given theme will be used. Show Site Title In Bold Site Title Alignment *                                               |                                                                  |
|                       | Memorial Day: Library Closed           | Center  V Whether the title abouid be shown to the left, right or center. Site Title Color                                                                                                    | Your Location<br>Address<br>4118 FANNIN ST, Houston, TX<br>77004 |
| . Jefferson Hulbert → | Past events Future events              | Header Overlay Color                                                                                                    | Phone Numbers                                                    |

22. This section is a drop-down menu containing a few different options:

| Everywhere                                                                    | ~ |
|-------------------------------------------------------------------------------|---|
| The Everywhere option displays the Site Title on all sections of the website. |   |

Not Visible

The Not Visible option makes it so it does not show up on your site but is still recorded on the site

Just for the homepage

The Just for the homepage option puts your site title on your homepage, but it will not be displayed on any other page.

 $\sim$ 

Just for internal pages

This puts the site title on every other page aside from your home page.

23. You can pick where you want it to appear by selecting the box and choosing which one of these options you prefer. To make the change and save it, select Apply.

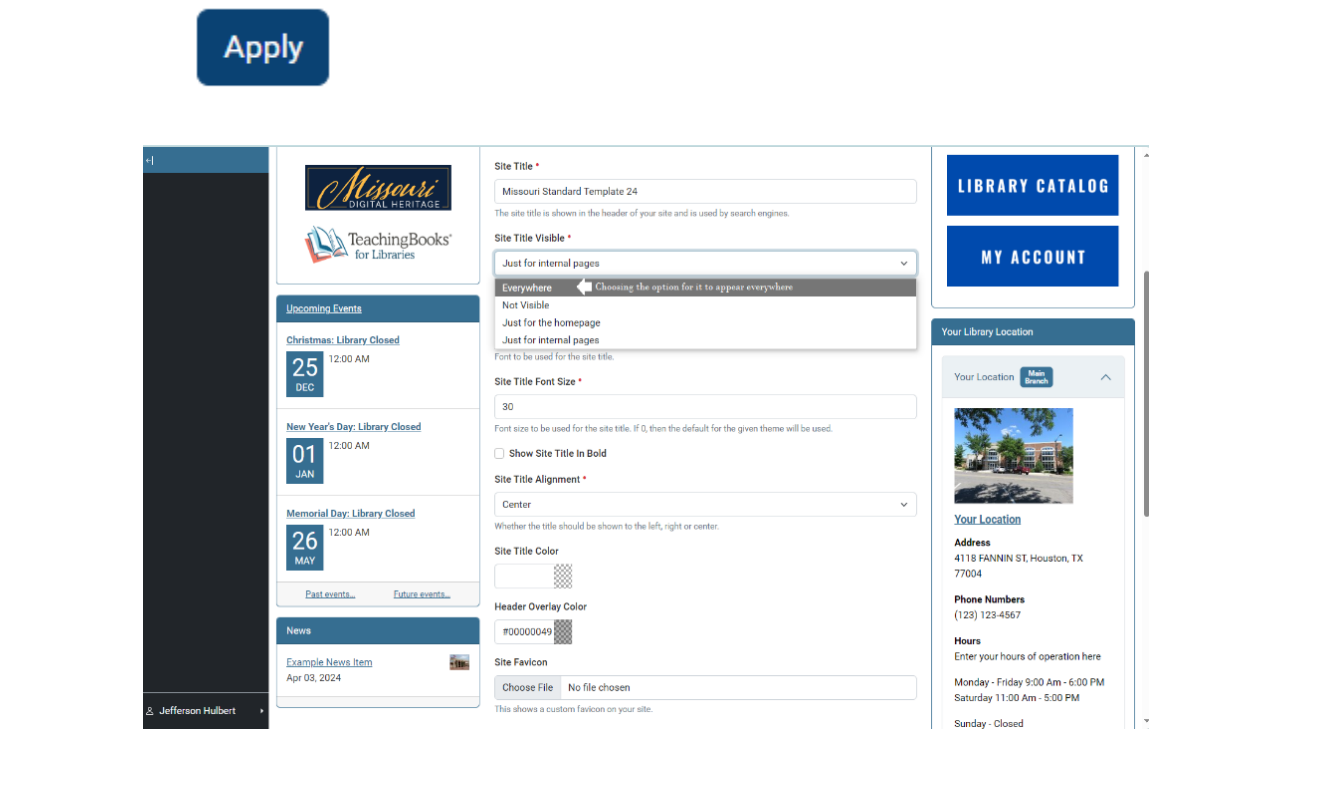

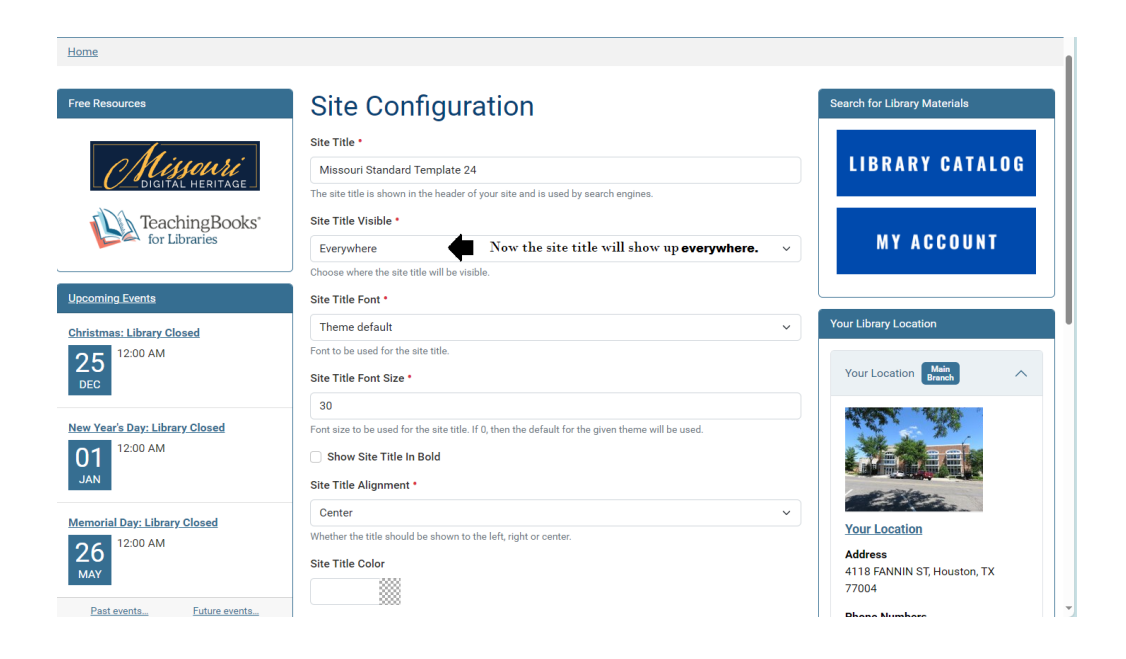

## Site Title Font:

24. The next section Site Title Font is the located underneath the Site Title Visible.

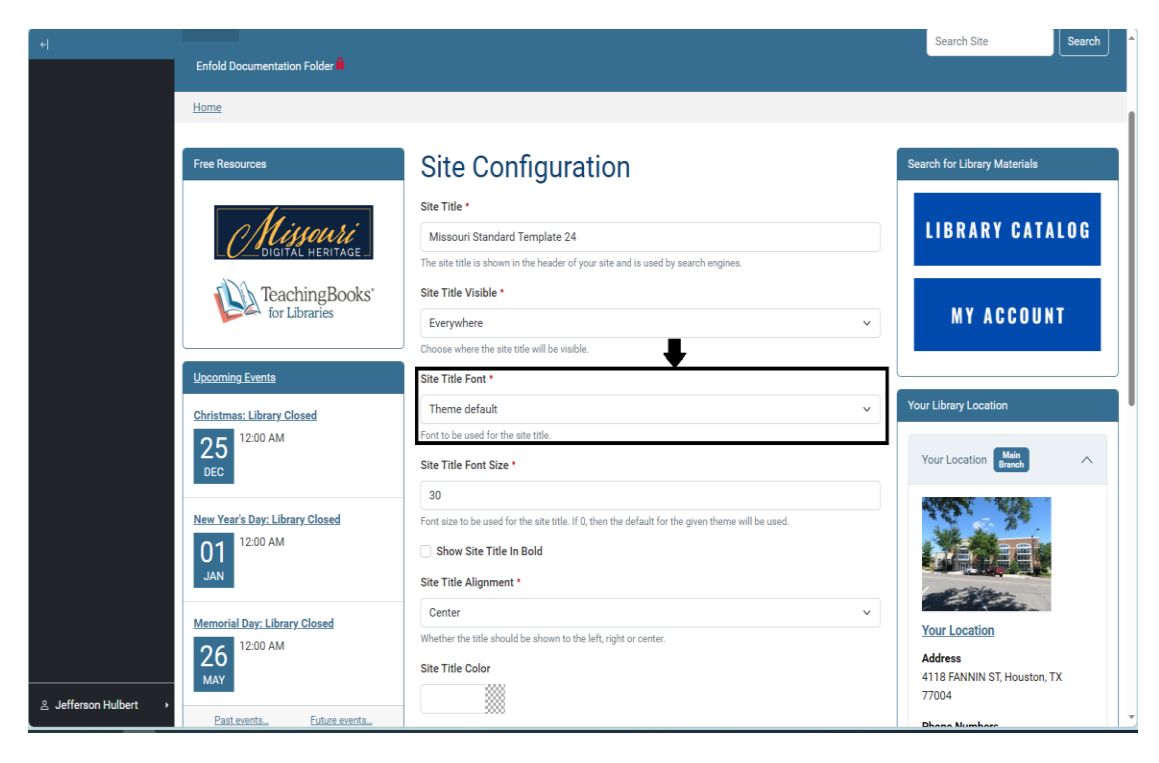

Site Title Font • Site Title Visible •

- 25. There are a few different choices. The **Theme Default** is dependent on the theme you selected. The other options include:
  - a. Times New Roman
  - b. Arial
  - c. Tahoma
  - d. Trebuchet MS
  - e.Lucida Console
- 26. Much like the Site Title Visible setting, you select the Site Title Font box to choose which option you think works well with your site. Then, select Apply.

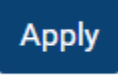

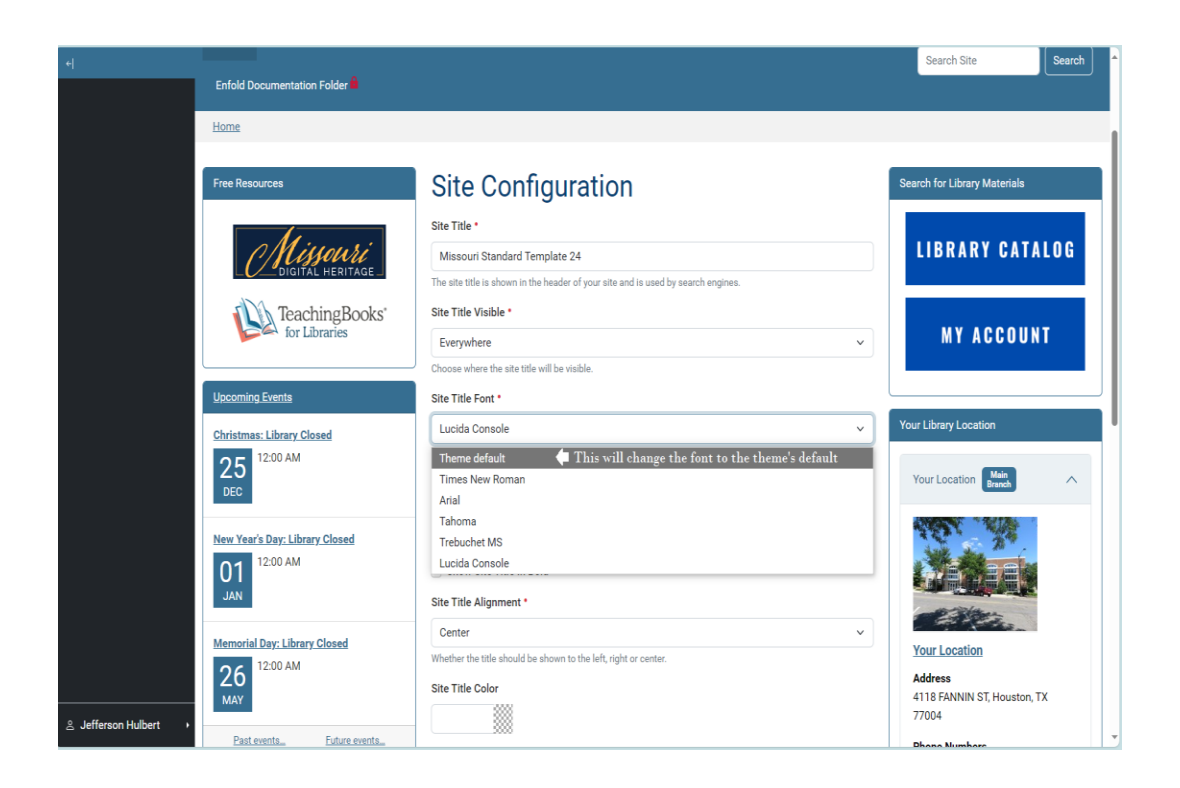

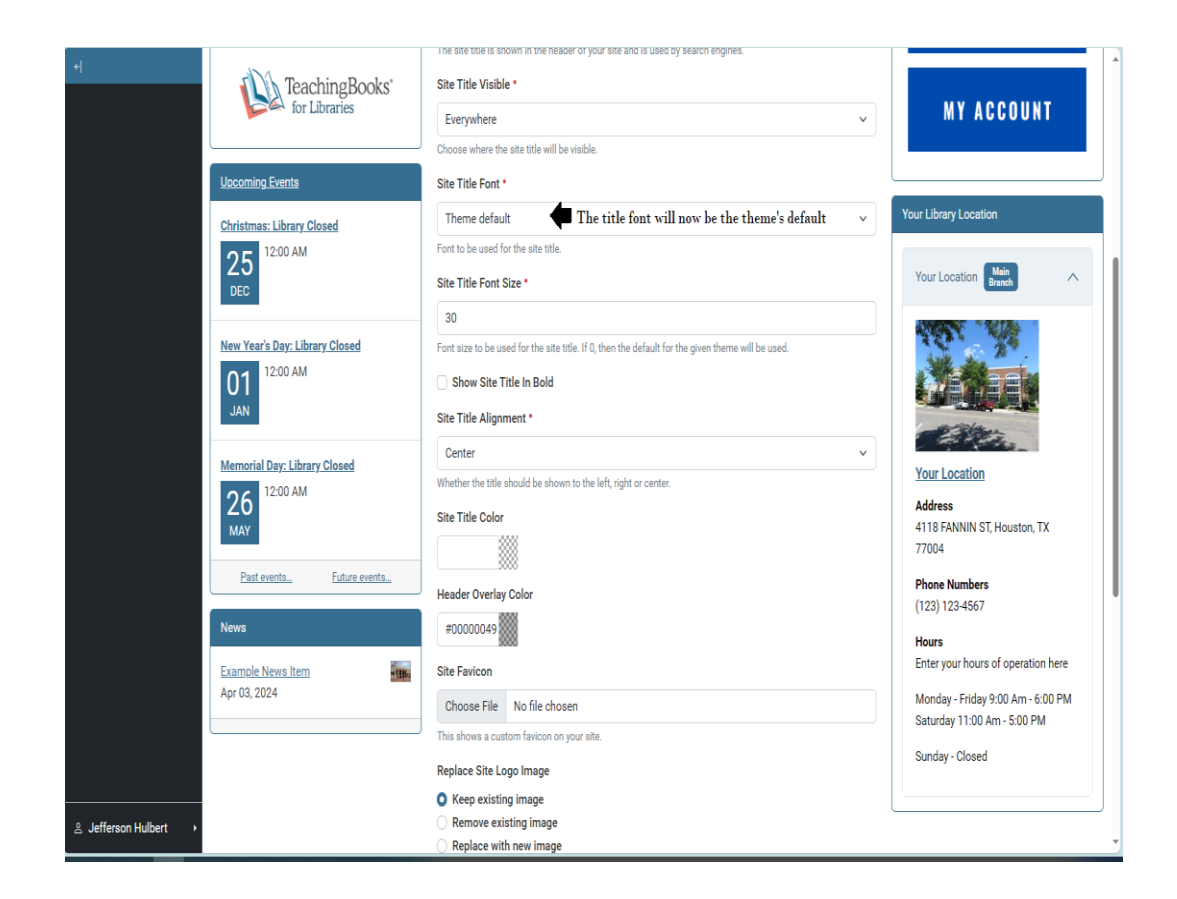

27. The next section is the Site Title Font Size located underneath the Site Title Font.

Site Title Font Size • Site Title Font •

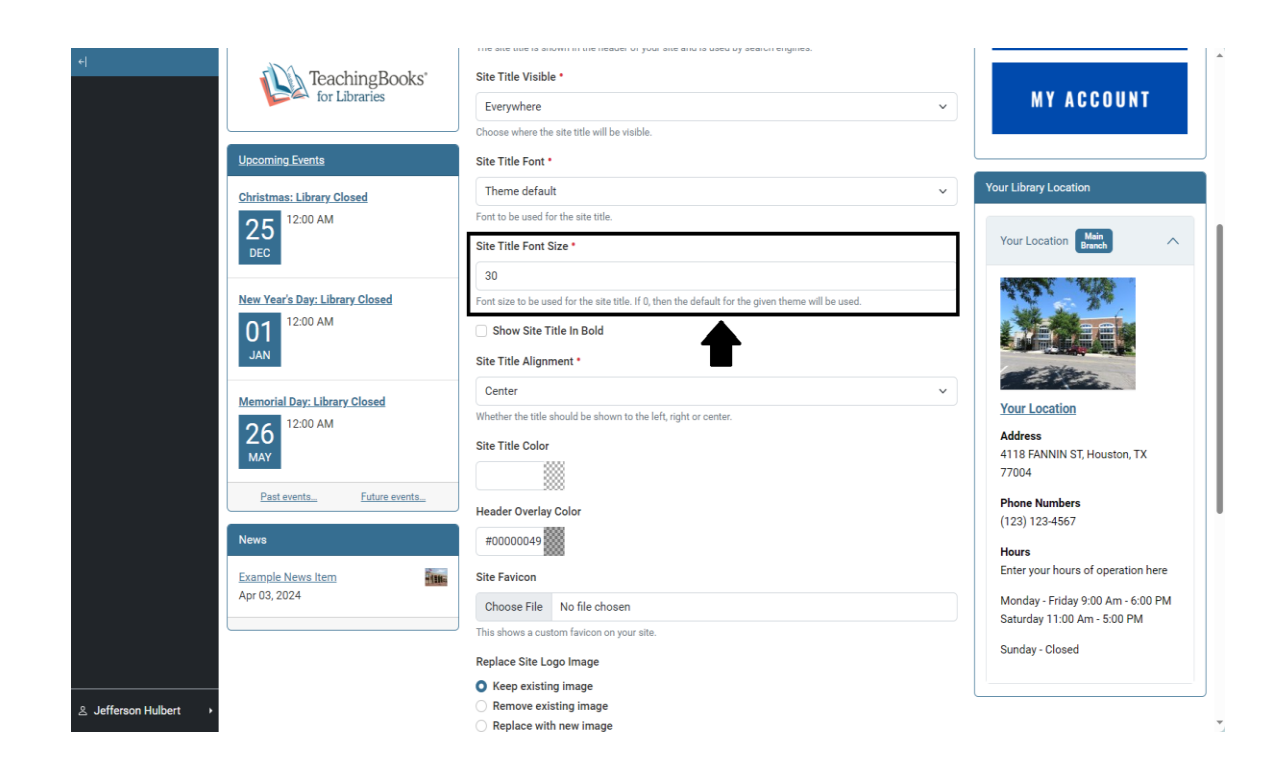

- 28. This mostly will work as you would expect. The bigger the number, the bigger the Site Title will appear on your site. The only things to note are that it must be a whole number (no decimals) and if you give the value of 0, it will change your font size to whatever is the default for the theme you currently have selected.
- 29. To change the font size, simply erase the current number and replace it with the one you want to change it to. Once you entered in the number, select Apply.

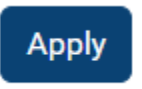

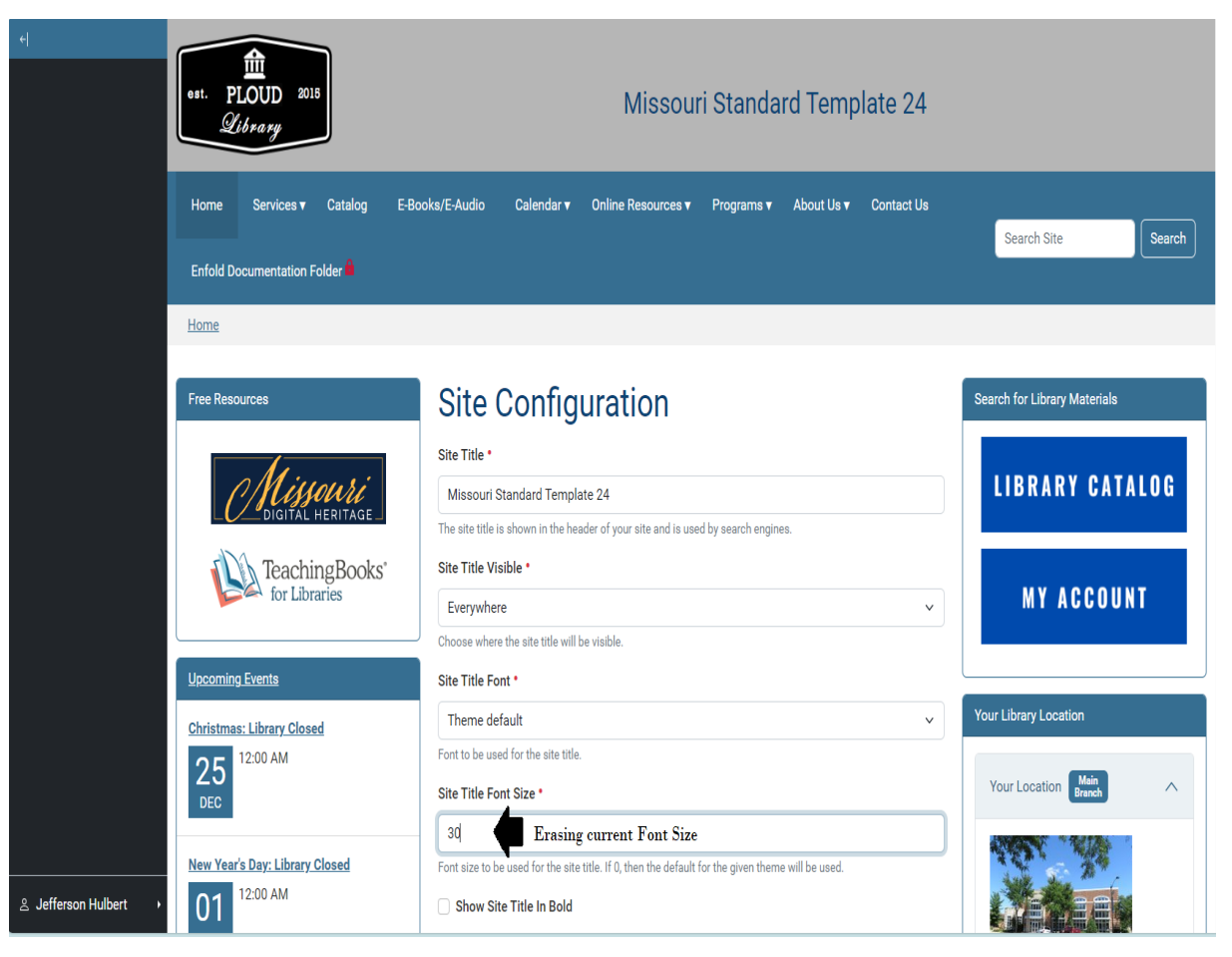

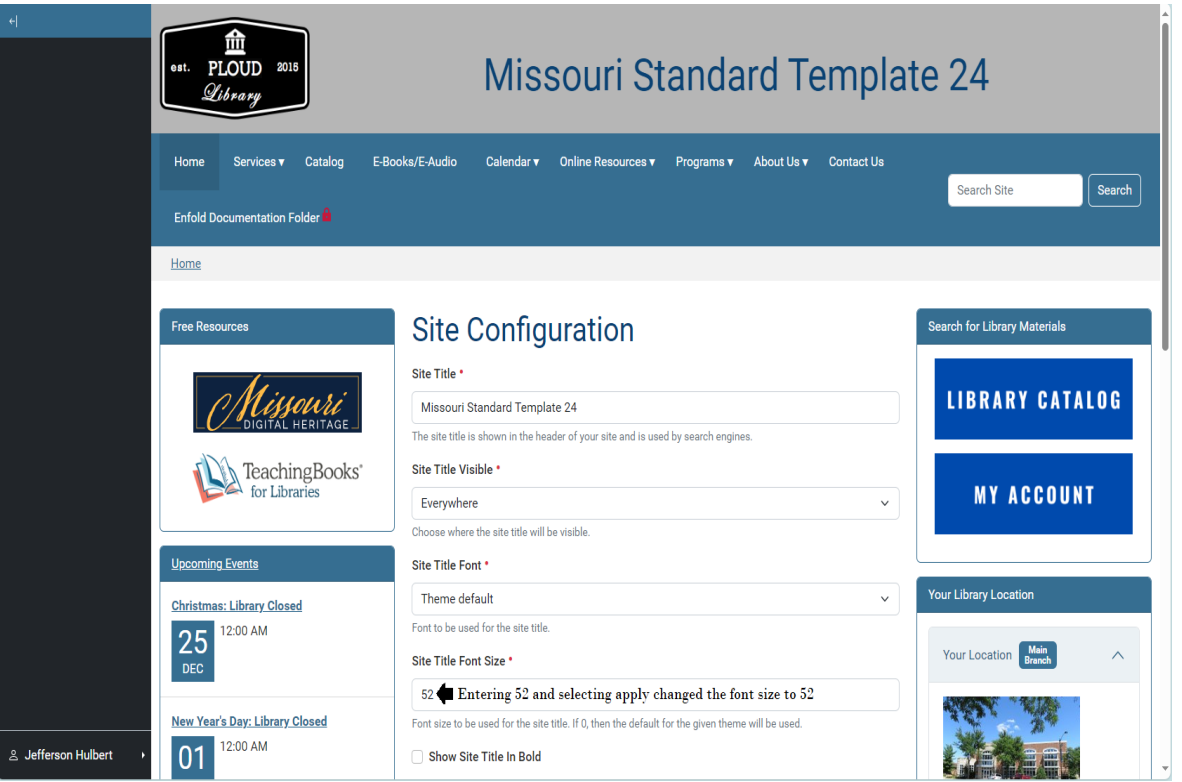

30. Underneath the Site Font Size section is the Show Site Title in Bold check box.

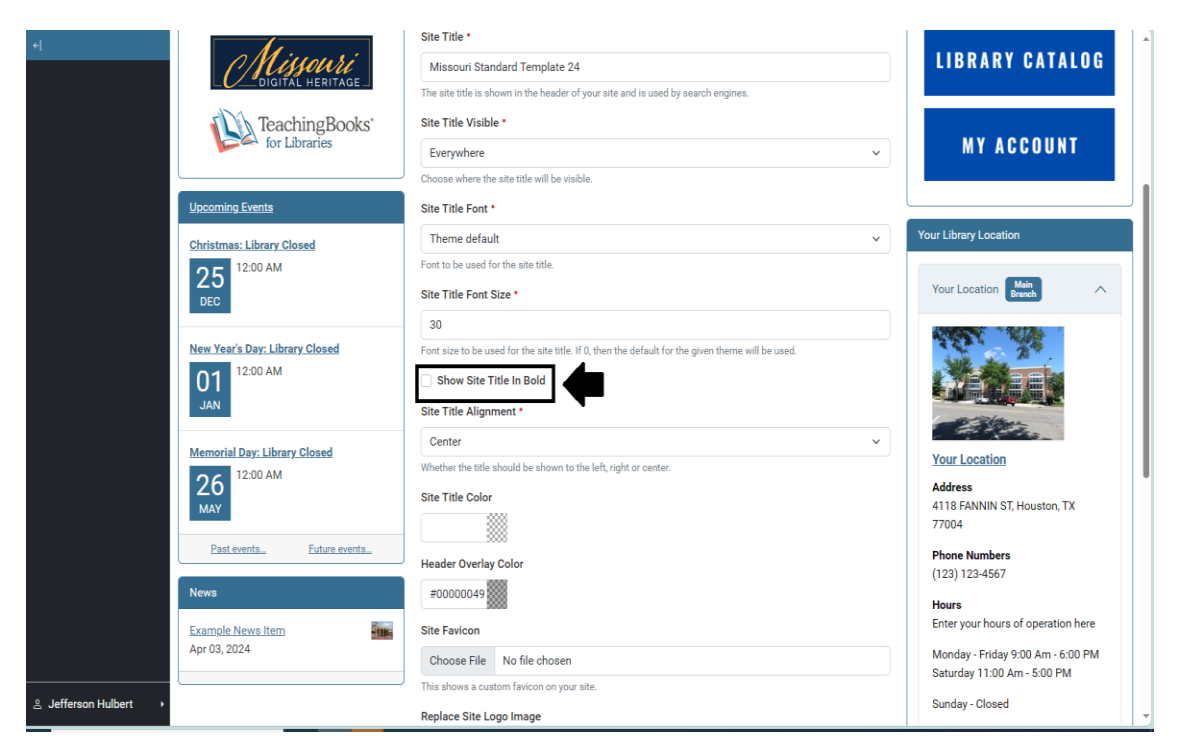

Site Title Font Size • Show Site Title In Bold

31. Checking the box and selecting Apply will make the Site Title bold. Unchecking the box and then selecting Apply will change it back to standard.

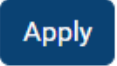

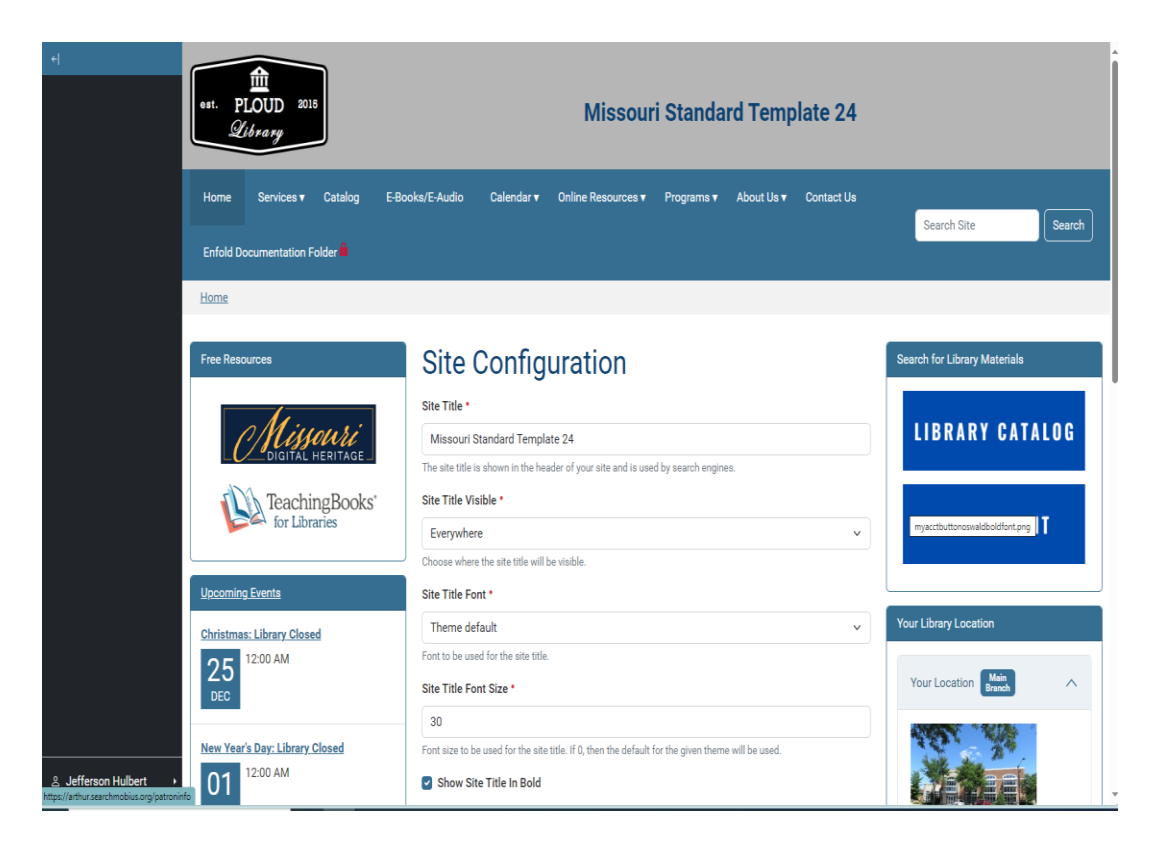

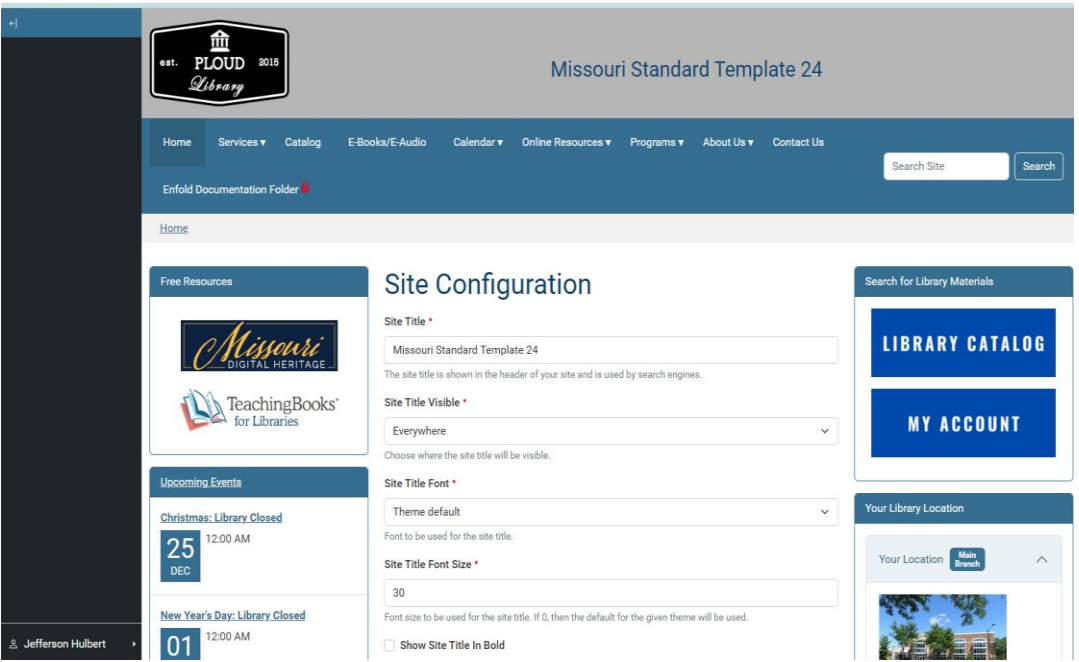

Site Title Alignment:

32. The next section is Site Title Alignment located underneath Show Site Title in Bold.

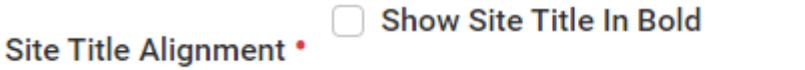

| 4                     |                                | 30                                                                                                |   |                                      |
|-----------------------|--------------------------------|---------------------------------------------------------------------------------------------------|---|--------------------------------------|
|                       | New Year's Day: Library Closed | Font size to be used for the site title. If 0, then the default for the given theme will be used. |   | Sec. 200                             |
|                       | 01<br>Jan                      | Show Site Title In Bold                                                                           |   |                                      |
|                       |                                | Site Title Alignment *                                                                            |   | - Star                               |
|                       | Memorial Day: Library Closed   | Center                                                                                            | × | and the second second                |
|                       | 0 C 12:00 AM                   | Whether the title should be shown to the left, right or center.                                   |   | Your Location                        |
|                       | 20                             | Site Title Color                                                                                  |   | Address<br>4118 FANNIN ST Houston TX |
|                       | MIAT                           |                                                                                                   |   | 77004                                |
|                       | Past eventsEuture events       | Linedra Oursian Color                                                                             |   | Phone Numbers                        |
|                       | News                           |                                                                                                   |   | (123) 123-4567                       |
|                       | News                           | #0000049                                                                                          |   | Hours                                |
|                       | Example News Item              | Site Favicon                                                                                      |   | Enter your hours of operation here   |
|                       | Apr 03, 2024                   | Choose File No file chosen                                                                        |   | Monday - Friday 9:00 Am - 6:00 PM    |
|                       |                                | This shows a custom favicon on your site.                                                         |   | Saturday 11.00 Alli - 5.00 PM        |
|                       |                                | Replace Site Logo Image                                                                           |   | Sunday - Closed                      |
|                       |                                | O Keep existing image                                                                             |   |                                      |
|                       |                                | Remove existing image                                                                             |   |                                      |
|                       |                                | Choose File No file chosen                                                                        |   |                                      |
|                       |                                | Allowed types: image/*.                                                                           |   |                                      |
|                       |                                | Choose an image be used as logo for your site.                                                    |   |                                      |
|                       |                                | Localhop Embed Code                                                                               |   |                                      |
|                       |                                |                                                                                                   |   |                                      |
|                       |                                |                                                                                                   | h |                                      |
|                       |                                | Enter here the Localhop javascript code as provided by Localhop                                   |   |                                      |
| ≗ Jefferson Hulbert → |                                | Configure ReCaptcha                                                                               |   |                                      |
|                       |                                |                                                                                                   |   |                                      |

33. This determines where on the header the Site Title appears. The three options are center:

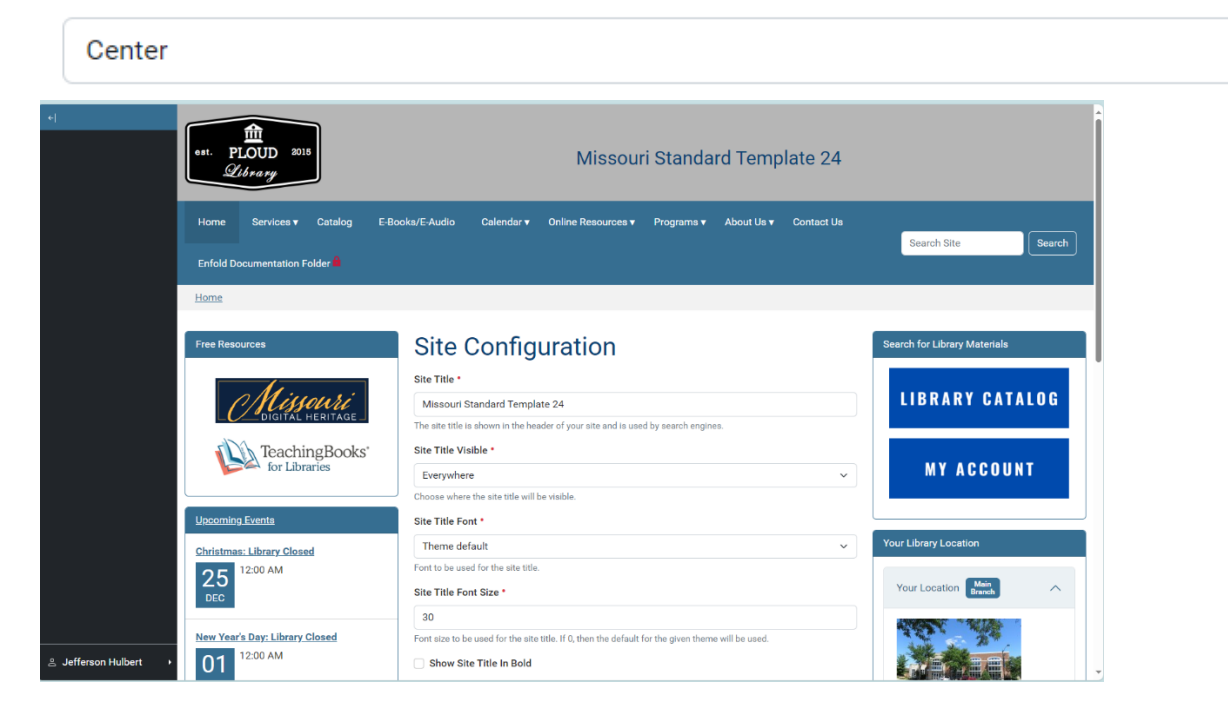

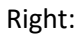

| Right | ~ |
|-------|---|
|-------|---|

 $\sim$ 

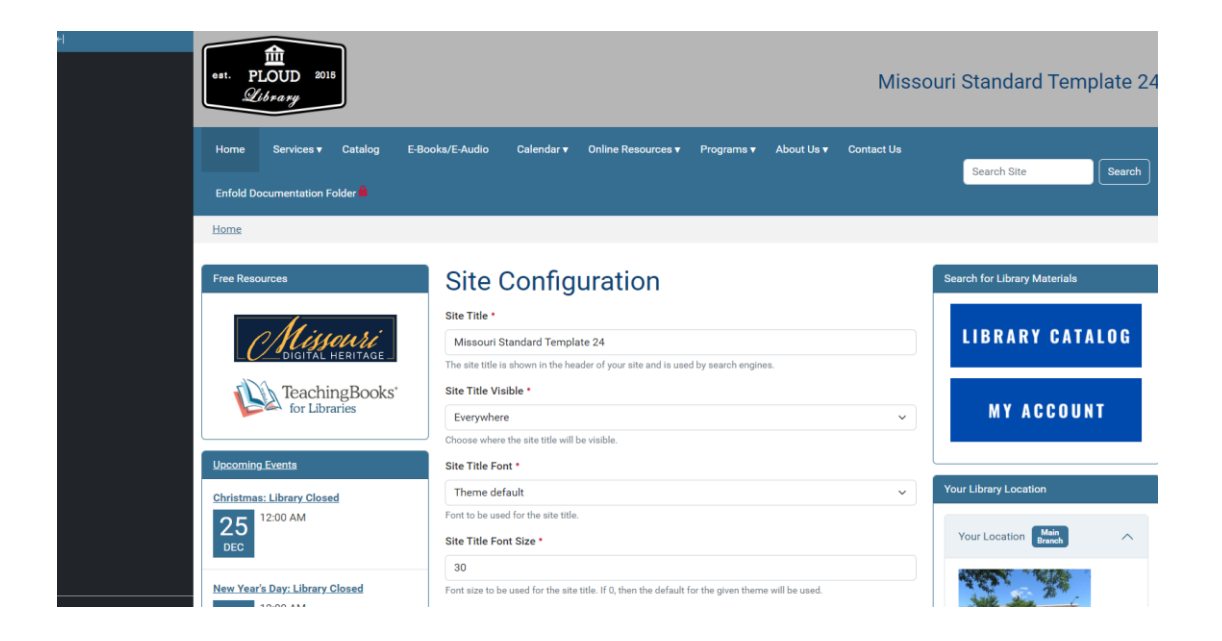

### Left:

| Left                  |                                                             |                                                                                                    | ~                            |
|-----------------------|-------------------------------------------------------------|----------------------------------------------------------------------------------------------------|------------------------------|
| ej                    | et. PLOUD 2015<br>Discourse                                 | ri Standard Template 24                                                                                                    |                              |
|                       | Home Services V Catalog E-Bo<br>Enfold Documentation Folder | ooks/E-Audio Calendar▼ Online Resources▼ Programs▼ About Us▼ Contact Us                                                                                      | Search Site Search           |
|                       | Free Resources                                              | Site Configuration                                                                                                    | Search for Library Materials |
|                       | TeachingBooks*                                              | Missouri Standard Template 24 The site title is shown in the header of your site and is used by search engines. Site Title Visible • Everywhere              | MY ACCOUNT                   |
|                       | Upcoming Events<br>Christmas: Library Closed                | Choose where the site title will be visible. Site Title Font • Theme default                                                                                 | Your Library Location        |
|                       | 25<br>DEC 12:00 AM                                          | Font to be used for the site title. Site Title Font Size * 30 End site to be used for the site title If 0 then the default for the sites there will be used. | Your Location Main A         |
| ≗ Jefferson Hulbert → | 01 12:00 AM                                                 | Font size to be used for the site title, if u, then the datasult for the given theme will be used.  Show Site Title In Bold                                  |                              |

34. There seems to be a minor glitch with this feature. If you do not see it change after selecting Apply, try clearing the cache. With a keyboard, you can do this by pressing Ctrl

and F5 at the same time.

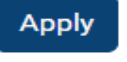

Site Coloration (Site Title Color and Header Overlay Color)

35. The next two options deal with the coloration- Site Title Color and Header Overlay Color. They are located underneath the Site Title Alignment section.

| Site Title Color                                                                                                    | Header Overlay Color                                                                                                    |                                                                                                    |               |
|----------------------------------------------------------------------------------------------------|----------------------------------------------------------------------------------------------------|----------------------------------------------------------------------------------------------------|---------------|
|                                                                                                    | #00000049 Site T                                                                                                    | Fitle Alignment *                                                                                                    |               |
| Hew Year's Day: Library<br>Diamondania<br>Memorial Day: Library<br>2 Ga<br>12:00 AM<br>Memorial Day: Library<br>2 Ga<br>12:00 AM<br>Marco AM<br>Past events.<br>News<br>Example News Item<br>Apr 03, 2024 | Closed Future events Future events Close File No file chosen This shows a custom favicen on your a Replace Site No file chosen Allowed types: image/* Choose an image be used as logo for y Localhop Embed Code Enter here the Localhop javascript cod Configure ReCaptcha | 10, then the default for the given theme will be used.         Image: the left, right or center.         Image: the left, right or center.         Image: the left, right | Α             |
|                                                                                                    | 💽 📴 📄 🧭 🔼                                                                                                    | 🔝 US Current Account 스 및 4) 9/19.                                                                                                    | 8 AM<br>/2024 |

36. Site Title Color adjusts the color of the text of the Site Title.

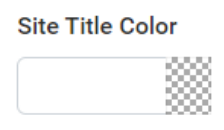

37. The effects of Header overlay Color will apply a film over the header image. If you want to make your header image not visible, but still have one uploaded to the site, you can just

make the color opaque enough that it will not allow the user to see the image (refer to <u>sources</u>).

Header Overlay Color #00000049

38. The easiest way to adjust the color is to select the box that corresponds with the element you want to adjust. For instance, selecting the Site Title Color pulls up a menu.

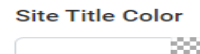

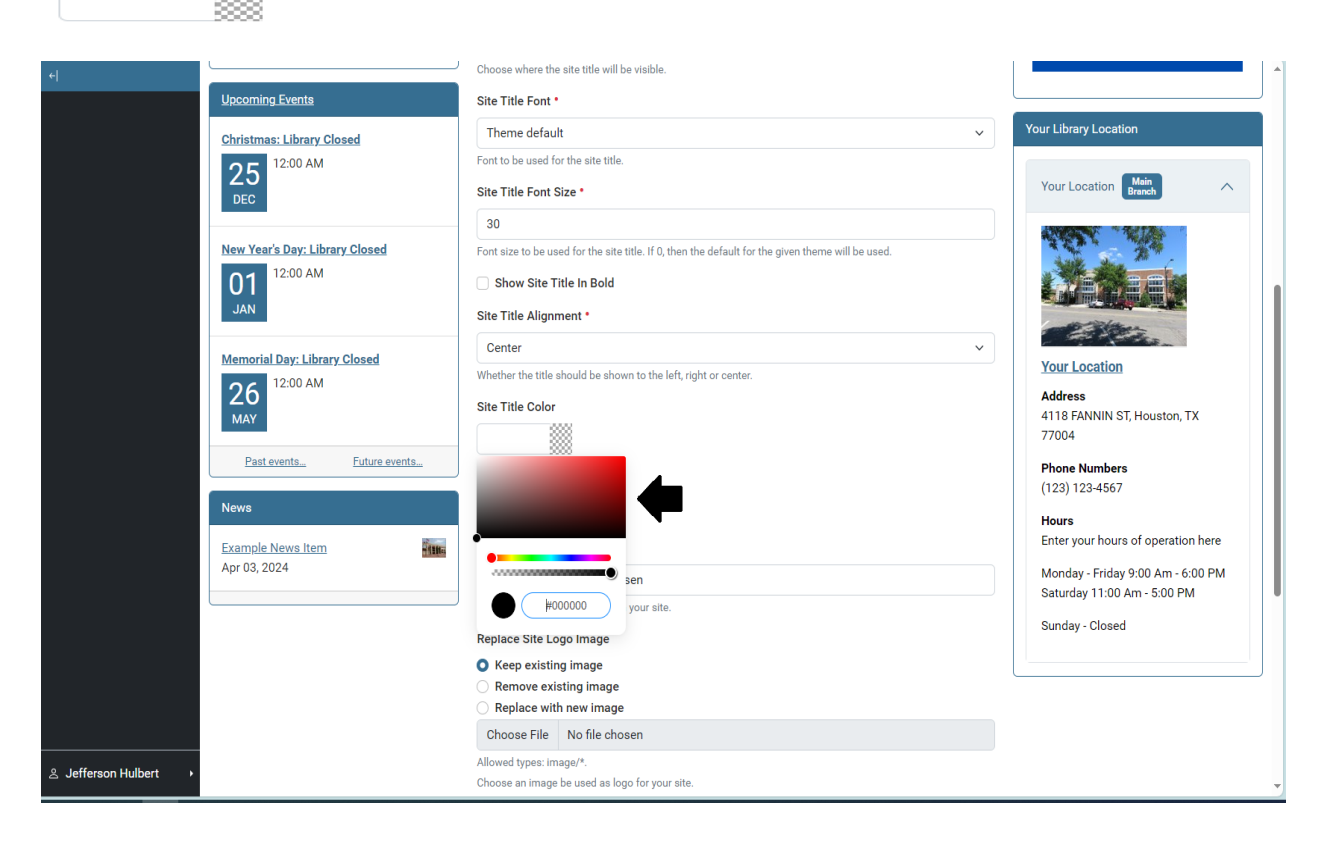

39. The top box controls the shade of the color. Move the circle around until it matches the shade you want it to be changed to.

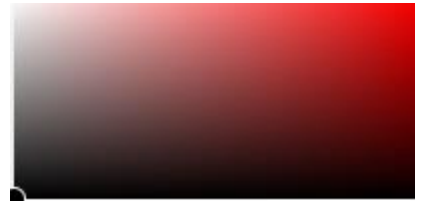

- 40. The top bar controls the color.
- 41. The bottom bar controls the transparency or how see-through the color will be.

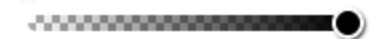

42. It is possible from here to just type in the color you want in the bottom text box. Doing so will automatically have the system adjust to match what you type in.

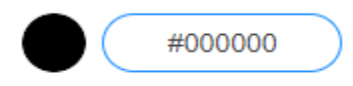

- 43. However, since you may want a little more control (or don't know the exact variant you are looking for), it's good to have a general idea of how to manually adjust it.
- 44. Click or tap out of the box or press ESC to exit the box.
- 45. Repeat this process until you have a header color and Site title color combination you are happy with.
- 46. The Header overlay color might also be bugged so if it does not change when you hit apply press the Ctrl key and the F5 key at the same time to refresh the cache and see the change.

If you'd like a more detailed explanation of the Header Overlay, click here.

#### Site Favicon:

47. The next section is the Site Favicon underneath both of the color adjustment options

### Site Favicon

| -                     | News<br>Example News Item<br>Apr 03, 2024  | Header Overlay Color<br>10000007<br>Site Favicon<br>Choose File No file chosen<br>This shows a custom favicen on your site.<br>Replace with new image<br>P Keep existing image<br>Remove existing image<br>Remove existing image<br>Remove existing image<br>Choose File No file chosen<br>Aloved tyse: image <sup>x</sup> .<br>Choose File No file chosen<br>Aloved tyse: image <sup>x</sup> .<br>Choose an image be used as togs for your site.<br>Localhop Embed Code<br>Enter here the Localhop isvascript code as provided by Localhop:<br>Configure ReCastcha | (123) 123-4567<br>Hours<br>Enter your hours of operation here<br>Monday - Friday 900 Am - 6:00 PM<br>Saturday 11:00 Am - 5:00 PM<br>Sunday - Closed                                                                                                    |
|-----------------------|--------------------------------------------|----------------------------------------------------------------------------------------------------|----------------------------------------------------------------------------------------------------|
| 은 Jefferson Hulbert → | Location<br>Enter the footer location here | Useful Links<br>Contact Us<br>The State Historical Society of Missouri<br>Wolfner Talking Book & Braille Library<br>Libr                                                                                                    | is project is supported by the <u>Institute of Mussum and</u><br>an <u>Services</u> under the provisions of the Library Services<br>Technology Act as administered by the Missouri State<br>brary, a division of the Office of the Secretary of State. |

48. Your first question is probably what's a favicon? In short, it's the little image that appears next to the tab of the webpage or when its on the favorite/bookmark bar (refer to <u>sources</u>). For instance, the small image below is the Favicon for the Secretary of State site.

0

49. In context, the favicon for the Secretary of State website shows up like this.

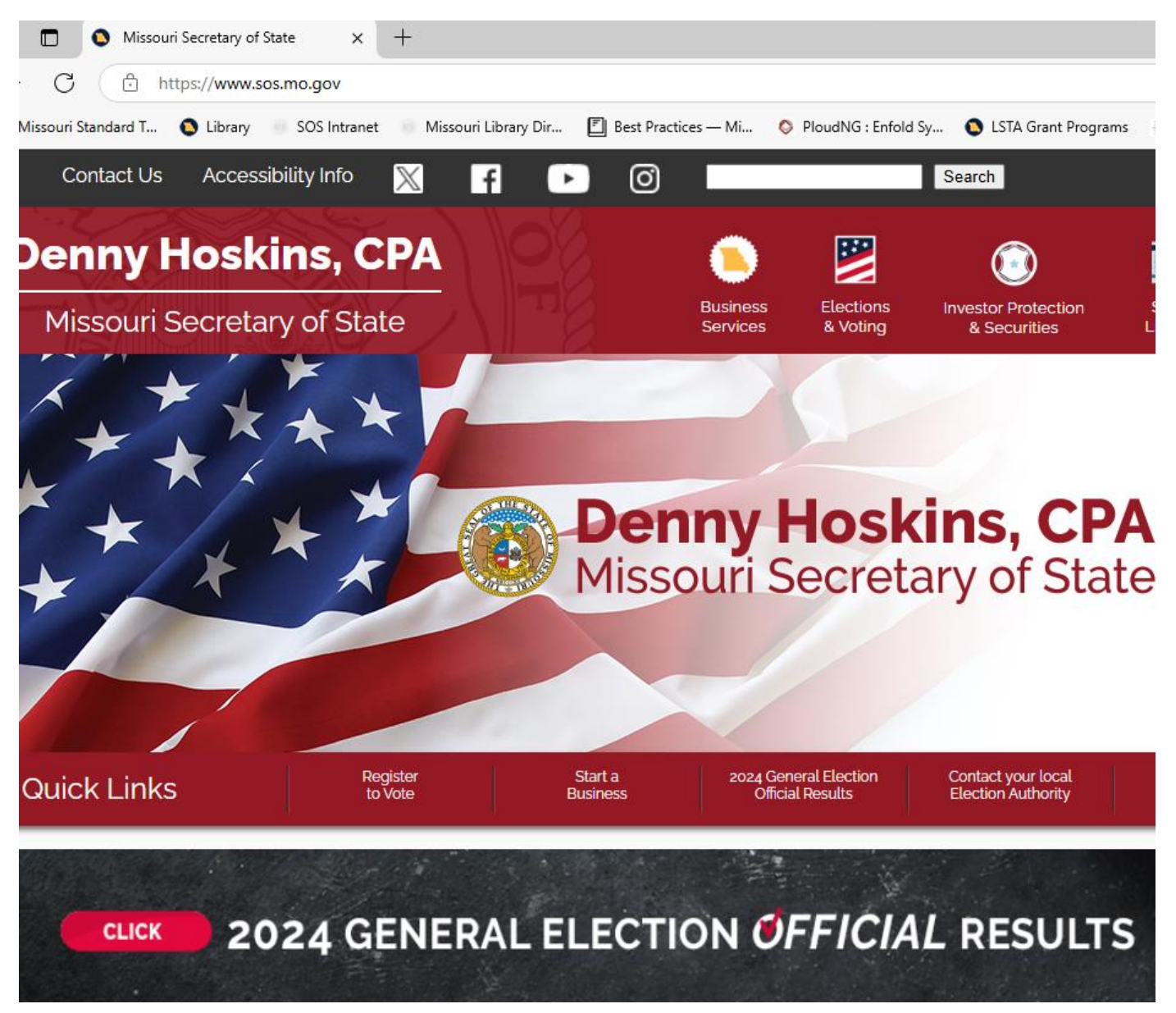

- 50. It is completely optional to upload a favicon.
- 51. If you do want to upload one, the first step is to uploading a photo select the Choose File button directly underneath the Site Favicon label. This will allow you to select a file from your computer.

Site Favicon

Choose File

52. You then need to select Apply to save it to your website.

Apply

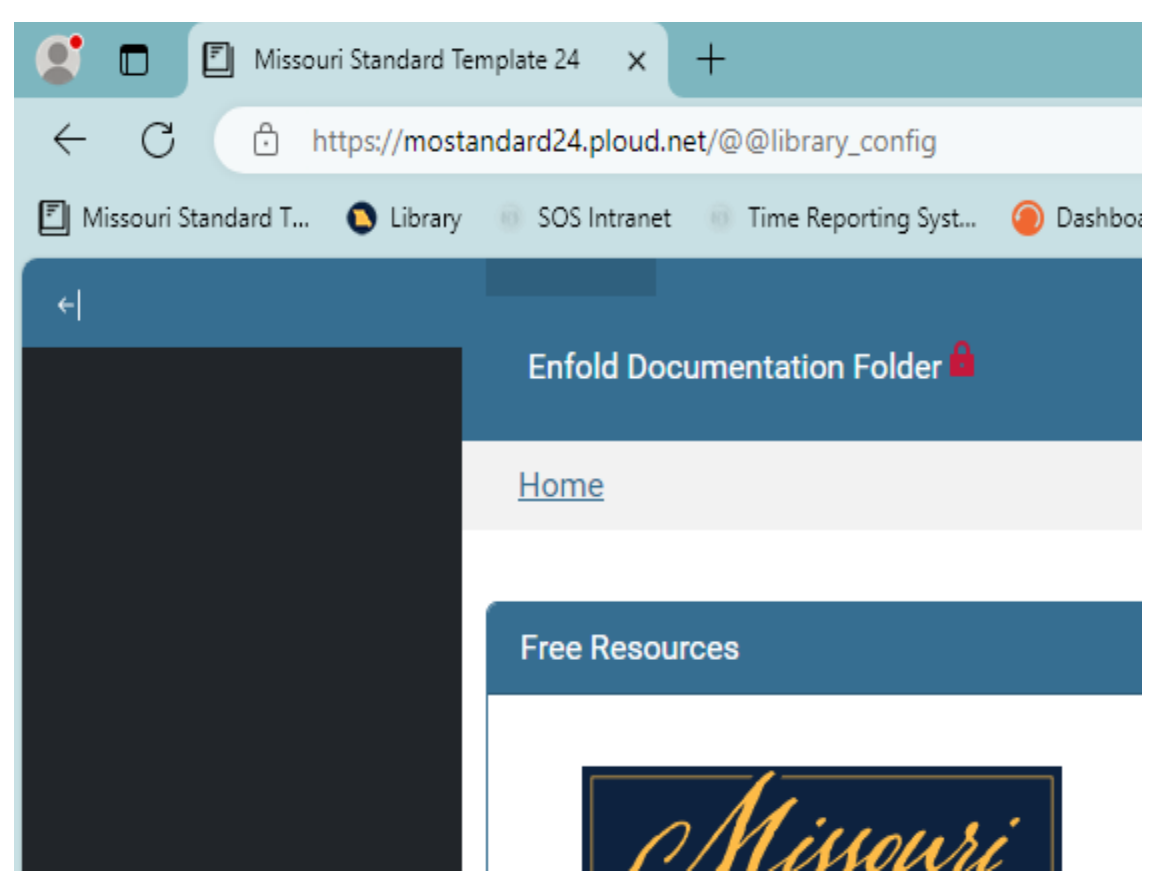

53. Below is an example of before and after we uploaded a favicon.

Here is an example of after we uploaded a favicon.

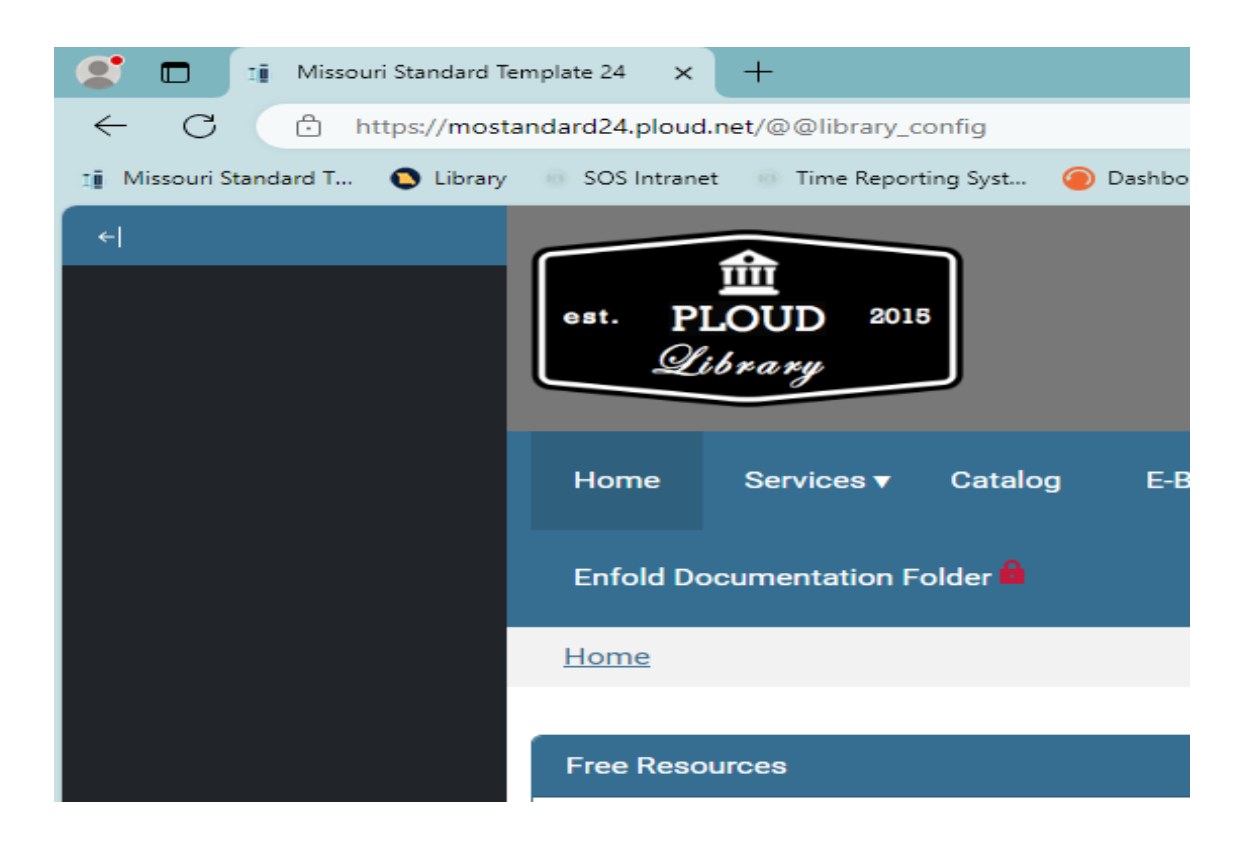

54. Once you have uploaded a Favicon and applied it, three new radio buttons will appear.

| el New Year's Day: Library Closed O1 JAN 12:00 AM Memorial Day: Library Closed 26 12:00 AM Past events | ou         Fort size to be used for the site title. If 0, then the default for the given theme will be used.         Show Site Title In Bold         Site Title Alignment *         Center         Whether the title should be shown to the left, right or center.         Site Title Color         Image: Site Title Color         Image: Site Title Color         Image: Site Title Color         Image: Site Environ | Your Location<br>Address<br>A118 FANNIN ST, Houston, TX<br>77004<br>Phone Numbers<br>(123) 1234567<br>Hours<br>Enter your hours of operation here |
|----------------------------------------------------------------------------------------------------|----------------------------------------------------------------------------------------------------|----------------------------------------------------------------------------------------------------|
| Apr 03, 2024                                                                                           |                                                                                                    | Monday - Friday 9:00 Am - 6:00 PM<br>Saturday 11:00 Am - 5:00 PM<br>Sunday - Closed                                                               |
|                                                                                                    | Enter here the Localhoo lavascrint code as provided by Localhon                                                                                                    |                                                                                                    |

55. With Keep existing image selected, whenever you select Apply, this will tell the system to make no changes to the favicon you uploaded.

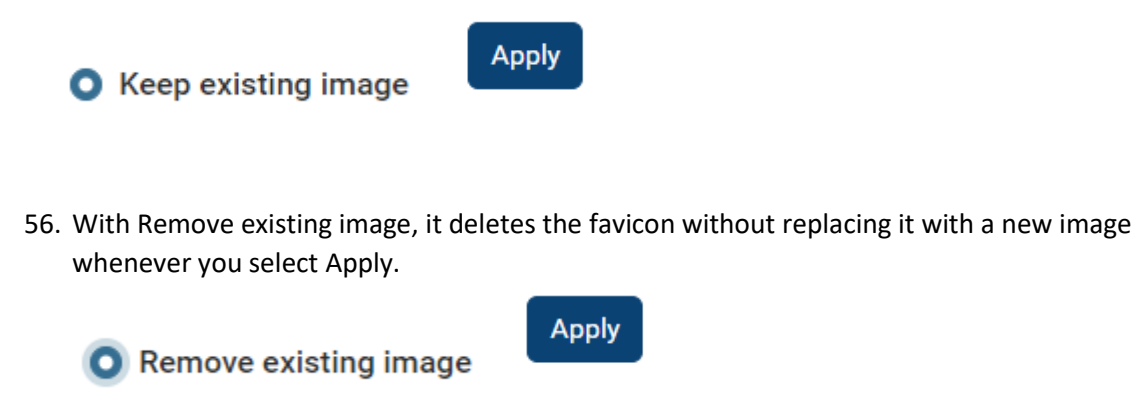

57. Replace with New image reenables the Choose File button. Repeat the process you did to upload the original image with a new one. Warning: selecting this radio button without choosing a file, will have the same result as Remove existing image.

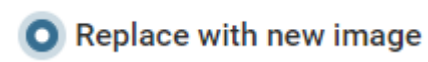

Choose File

Site Logo:

58. The next section is the Replace Site Logo Image underneath the Site Favicon section.

Replace Site Logo Image

Site Favicon

| +)<br>MAY<br>Dat events, 2<br>News | Site Title Color                                                                                                    | Address<br>4118 FANNIN ST, Houston, TX<br>77004<br>Phone Numbers<br>(123) 123-4567<br>Hours                             |
|------------------------------------|----------------------------------------------------------------------------------------------------|----------------------------------------------------------------------------------------------------|
| Example News, Item<br>Apr 03, 2024 | Site Favion  Site Favion  Keys existing image  Replace with new image  Choose File  Keyselee Site Logo Image  Keyselee Site Logo Image  Keyselee Site Logo Image  Choose File  Keyselee Site Logo Image  Choose File  Keyselee Logo Image  Choose File  Keyselee Logo Image  Choose File  Keyselee Logo Image  Choose File  Keyselee Logo Image  Choose File  Keyselee Logo Image  Keyselee Logo Image  Choose File  Keyselee Logo Image  Keyselee Logo Image  Ke | Enter your hours of operation here<br>Monday - Fiday 900 Am - 6:00 PM<br>Saturday 11:00 Am - 6:00 PM<br>Sunday - Closed |
| ≗ Jefferson Hulbert •              | Localhop Embed Code Enter here the Localhop javascript code as provided by Localhop Configure ReCaptche Apply Cancel                                                                                                    |                                                                                                    |

59. The site logo is the image that appears over your header on the top of the site

| <u>स</u>              | est. PLOUD 2015<br>Library                   | Missouri Standard Template 24                                                                                                    |                              |
|-----------------------|----------------------------------------------|----------------------------------------------------------------------------------------------------|------------------------------|
|                       | Home Services <b>v</b> Catalog E-Bo          | xoks/E-Audio Calendar▼ Online Resources▼ Programs▼ About Us▼ Contact Us                                                                    | Search Site Search           |
|                       | Home Free Resources                          | Site Configuration                                                                                                    | Search for Library Materials |
|                       | DigitAL HERITAGE                             | Missouri Standard Template 24<br>The site title is shown in the beader of your site and is used by search engines.<br>Site Title Visible * | LIBRARY CATALOG              |
|                       | Upsoming Events<br>Christmas: Library Closed | Everywhere  Choose where the site title will be visible. Site Title Font * Theme default  V                                                | Your Library Location        |
|                       | 25 DEC 12:00 AM                              | Font to be used for the site title.<br>Site Title Font Size *<br>30                                                                        | Your Location Brench         |
| 은 Jefferson Hulbert → | 01 12:00 AM                                  | Port size to be used for the site title. If U, then the default for the given theme will be used.   Show Site Title In Bold                |                              |

- 60. The placement of your logo on the top of your site is determined by the theme you selected. Thus, the logo may be in a slightly different location depending on your theme.
- 61. Ploud Websites come with a logo by default. You can tell if you have the default logo if it looks like this:

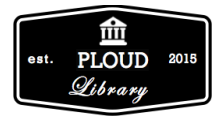

- 62. It is expected you will replace this logo with one of your own, but please feel free to reach out if you are having trouble with this.
- 63. In this section, there are three radio buttons.
- 64. With Keep existing image selected, whenever you select Apply, this will tell the system to make no changes to the logo you uploaded.

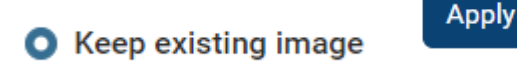

65. While Remove existing image does exist as an option, we recommend that you avoid using it. This is because the site is programmed in such a way that there needs to be a site logo present. It will not let you remove the photo without replacing it with a new one and will produce an error message if you try. If you do not want a logo displayed on your site, we

recommend you upload a completely transparent image as this will render the logo invisible. Feel free to reach out if you need help creating a transparent logo.

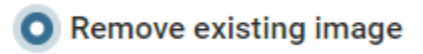

66. To upload a new logo, you will first need to select the Replace with new image radio button. This will enable the Choose File button underneath.

| Replace with new images                    | ge Choose File                                                                                                    |                                                                                                    |
|--------------------------------------------|----------------------------------------------------------------------------------------------------|----------------------------------------------------------------------------------------------------|
| et Apr 03, 2024                            |                                                                                                    | Monday - Friday 9:00 Am - 6:00 PM<br>Saturday 11:00 Am - 5:00 PM<br>Sunday - Closed                                                                                                    |
| Location<br>Enter the footer location here | Useful Links<br><u>Contact Us</u><br>The State Historical Society of Missouri<br>Wolfner Talking Book & Braille Library<br>and Tecl<br>Library, St | vicet is supported by the <u>Institute of Museum and</u><br>evices under the provisions of the Library Services<br>nology Act as administered by the Missouri State<br>a division of the Office of the Secretary of State. |

67. Selecting the Choose File button will let you pick an image as your logo from your computer files. Once you have chosen your image, select Apply for it to change on your site.

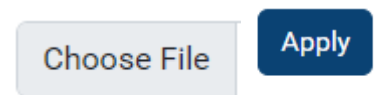

|                       | Past events<br>Past events<br>News<br>Example News Item<br>Apr 03, 2024 | Site Title Color | Address<br>4118 FANNIN ST, Houston, TX<br>77004<br>Phone Numbers<br>(123) 123-4567<br>Hours<br>Enter your hours of operation here<br>Monday - Friday 9:00 Am - 6:00 PM<br>Saturday 11:00 Am - 5:00 PM<br>Sunday - Closed |
|-----------------------|-------------------------------------------------------------------------|------------------|----------------------------------------------------------------------------------------------------|
| ≗ Jefferson Hulbert → | Location<br>Enter the footer location here                              | Useful Links     | Museum_Library                                                                                                    |

68. Your new logo will appear exactly where the old logo was.

| म                     | filssom elbit itizar                   | <b>'he new logo</b> Missouri Standard Template 24                                                                                                    |                                                         |
|-----------------------|----------------------------------------|----------------------------------------------------------------------------------------------------|---------------------------------------------------------|
|                       | Home Services <b>v</b> Catalog E-Bo    | oks/E-Audio Calendar v Online Resources v Programs v About Us v Contact Us                                                                                                    | Search Site Search                                      |
|                       | Home                                   |                                                                                                    |                                                         |
|                       | Free Resources                         | Site Configuration<br>Site Title *<br>Missouri Standard Template 24<br>The site title is shown in the header of your site and is used by search engines.<br>Site Title Visible *<br>Everywhere * | Search for Library Materials LIBRARY CATALOG MY ACCOUNT |
|                       | Upcoming Events                        | Choose where the site title will be visible. Site Title Font *                                                                                                    |                                                         |
|                       | Christmas: Library Closed<br>25<br>DEC | Theme default   Font to be used for the site title.  Site Title Font Size *                                                                                                    | Your Library Location                                   |
| 은 Jefferson Hulbert → | New Year's Day: Library Closed         | 30<br>Font size to be used for the site title. If 0, then the default for the given theme will be used.                                                                                          |                                                         |

Options Not Covered in Tutorial:

69. Two more options on the menu are the Localhop Embed Code and Configure ReCaptcha.

Localhop Embed Code Configure ReCaptcha

70. These will not be covered in this tutorial because Localhop is not a service we subscribe to and Configurating your Recaptcha is a tutorial in and of itself. So, for now, we will ignore them.

Header Images:

- 71. As the tutorial was written prior to the update, it will now switch the website themes in order to highlight the header image feature. Thus, the screenshots will look different from before.
- 72. If you need a refresher on how to change your theme, consult <u>6-11 section</u> of this tutorial.
- 73. Going back to the Site Configurations page, you will see two sections underneath the

Replace Site Logo Image section. These would be the Set Home Page Header Image and Set Site-Wide Header Image.

Replace Site Logo Image

Set Home Page Header Image Set Site-Wide Header Image

- 74. Set Home Page Header Image puts an image only on the home page of the site. Set Home Page Header Image
- 75. Set Site-Wide Header Imager puts an image every other page of the site except for

the home page.

Set Site-Wide Header Image

76. If your site already has a header image for their respective category, you should see three Radio buttons underneath their section label.

| <ul> <li>Replace with new image</li> <li>Choose File is 0 file choose</li> <li>Adverd types: mager 7.</li> <li>Replace with new image</li> <li>Perplace with new image</li> <li>Choose File is 0 file choose</li> <li>Adverd types: mager 7.</li> <li>Choose File is 0 file choose</li> <li>Adverd types: mager 7.</li> <li>Adverd types: mager 7.</li> <li>Adverd types: mager 7.</li> <li>Choose File is 0 file choose</li> <li>Adverd types: mager 7.</li> <li>Choose File is 0 file choose</li> <li>Adverd types: mager 7.</li> <li>Choose File is 0 file choose</li> <li>Adverd types: mager 7.</li> <li>Choose mage to the header for all pages on the site except the home page. If the image does not fill the orther header area, it will be strunk or expanded as necessary to fill it completely.</li> <li>Calhop Embed Code</li> </ul> |
|----------------------------------------------------------------------------------------------------|
|----------------------------------------------------------------------------------------------------|

77. If your site does not have a header image for that category, you will only see a Choose File button under its respective section.

| Choose I              | File                                      |                                                                                                    |                                                                                                    |
|-----------------------|-------------------------------------------|----------------------------------------------------------------------------------------------------|----------------------------------------------------------------------------------------------------|
| •                     | NEWS<br>Example News Item<br>Apr 03, 2024 | Site Favices         Choose File       No file chosen         This shows a custom favicous on your site.         Capace Site Logo Image         Perper existing image         Perper existing image         Perper existing image         Perper existing image         Perper existing image         Perper existing image         Perper existing image         Perper existing image         Perper existing image         Choose a Image but used as log for your site.         Set Hennop Page Header Image         Choose a Image to appear in the beader. This image will only appear on the home page. If the image deage avait, it will be advanced or expanded as necessary to fill it completely.         Set Ster-Wide Header Image         Choose a Image to appear in the header. This image will only appear on the home page. If the image deage avait, it will be advanced or expanded as necessary to fill it completely.         Choose a Image to appear in the header for all pages on the site except the home page. If the image deage avait, it will be advance or expanded as necessary to fill it completely.         Choose an image to appear in the header for all pages on the site except the home page. If the image deage avait, it will be advance or expanded as necessary to fill it completely.         Lealupe Embed Code | Hours<br>Enter your hours of operation here<br>Monday - Friday 9:00 Am - 6:00 PM<br>Saturday 11:00 Am - 5:00 PM<br>Sunday - Closed |
| ≗ Jefferson Hulbert → |                                           | Apply Cancel                                                                                                    |                                                                                                    |

78. If you do not have an already uploaded image, first select Choose File for that respective

|          | Choose File |   |
|----------|-------------|---|
| section. |             | l |

79. Once you have chosen an image for that section, select Apply to add it to your site.

| Apply                                                    |                                |                                                                                                    |                                                                                                    |
|----------------------------------------------------------|--------------------------------|----------------------------------------------------------------------------------------------------|----------------------------------------------------------------------------------------------------|
|                                                          |                                | LINESS THE THE LINEST                                                                                                    |                                                                                                    |
| </th <th></th> <th>Minwed types: image/*.</th> <th></th> |                                | Minwed types: image/*.                                                                                                    |                                                                                                    |
|                                                          |                                | Choose an Image be used as logo for your site.                                                                                                    |                                                                                                    |
|                                                          |                                | Set Home Page Header Image                                                                                                    |                                                                                                    |
|                                                          |                                | Choose File Image-800-47c091ee000238729e9d5803a2942cd4.jpeg                                                                                                    |                                                                                                    |
|                                                          |                                | Allowed types: Image/".                                                                                                    |                                                                                                    |
|                                                          |                                | Chorse an image to appear in the beader. This image will only appear on the home page. If the image di<br>not fill the entire header area, it will be shrunk or expanded as necessary to fill it completely.                                                                                                    | 145 E                                                                                                    |
|                                                          |                                | Set Site-Wide Header Image                                                                                                    |                                                                                                    |
|                                                          |                                | Choose File No file chosen                                                                                                    |                                                                                                    |
|                                                          |                                | Allowed types: Image/".                                                                                                    |                                                                                                    |
|                                                          |                                | Choose an image to appear in the header for all pages on the site except the home page. If the image d<br>not fill the entire header area, it will be shrunk or expanded as necessary to fill it completely.                                                                                                    | 095                                                                                                    |
|                                                          |                                | Localhop Embed Code                                                                                                    |                                                                                                    |
|                                                          |                                |                                                                                                    |                                                                                                    |
|                                                          |                                | For the level of the investigation of the section of the level of the level of the level of the section of the level of the section of the section of the se |                                                                                                    |
|                                                          |                                | chier here the cocking javascript code as provided by cockingp                                                                                                    |                                                                                                    |
|                                                          |                                | Configure ReCaptcha                                                                                                    |                                                                                                    |
|                                                          | ▶[                             | Apply Cancel                                                                                                    |                                                                                                    |
|                                                          | Location                       | Useful Links                                                                                                    | W. many .                                                                                                   |
|                                                          | Enter the footer location here | <u>Contact Us</u><br>The State Historical Society of Missouri This p                                                                                                    | roject is supported by the <u>institute of Nuseum and</u>                                                   |
|                                                          |                                | Wolfner Talking Book & Bratlle Library and Te                                                                                                    | Services under the provisions of the Library Services<br>chnology Act as administered by the Missouri State |
| .≗ Jefferson Hulbert →                                   |                                | Library                                                                                                    | , a division of the Office of the Secretary of State.                                                       |

80. Repeat this process for the other header image category if you want to have one on the other pages of your site.

81. You now notice that 3 radio buttons have appeared under each section where you added a header image.

82. With Keep existing image selected, this will tell the system to make no changes to the header image you uploaded once you select Apply.

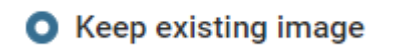

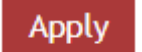

83. With Remove existing image, it deletes the header image without replacing it with a new image whenever you select Apply.

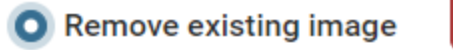

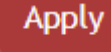

84. Replace with new image enables the choose file button. Repeat the process you did to upload the original image. If you do not provide a new file, it will prompt you with an error message saying no file provided.

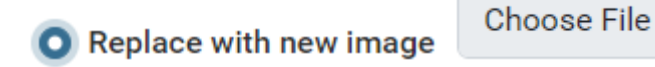

Header Overlay Detailed:

85. A note about header overlay color, as the system currently functions the overlay color will be put over the image. This means that if you pick a color and have the transparency bar all the way to the right, you will not be able to see the image. An example is provided below:

|                       |                                 | est. PLOUD 2015<br>Library<br>MISSOURI STANDARD TEMPLATE 24<br>Search Str                                                                                                    | ⊆ Q search                                                       |
|-----------------------|---------------------------------|----------------------------------------------------------------------------------------------------|------------------------------------------------------------------|
|                       | HOWE SERVICES V CATALOG E-BU    | DOKS/E-AUDIO CALENDAR▼ ONLINE RESOURCES▼ PROGRAMS▼ ABOUT US▼ CON                                                                                                    | TACT US ENFOLD DOCUMENTATION FOLDER                              |
|                       | FREE RESOURCES                  | Site Configuration<br>Site Title •<br>Missouri Standard Template 24<br>The site title is shown in the header of your site and is used by search engines.<br>Site Title Visible •<br>Everywhere •<br>Choose where the site title will be visible. | SEARCH FOR LIBRARY<br>MATERIALS<br>LIBRARY CATALOG<br>MY ACCOUNT |
| 윤 Jefferson Hulbert 아 | Christmas: Library Closed<br>25 | Site Title Font   Theme default  Font to be used for the site title.  Site Title Font Size •                                                                                                    | YOUR LIBRARY LOCATION                                            |

86. You should think of the Header Overlay Color as providing a tint to the header image, let's say we want to apply a blue tint to the picture of books.

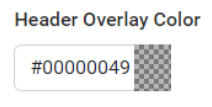

87. First, we adjust the coloration to blue. We do this by adjusting the slider until we get

options for blue.

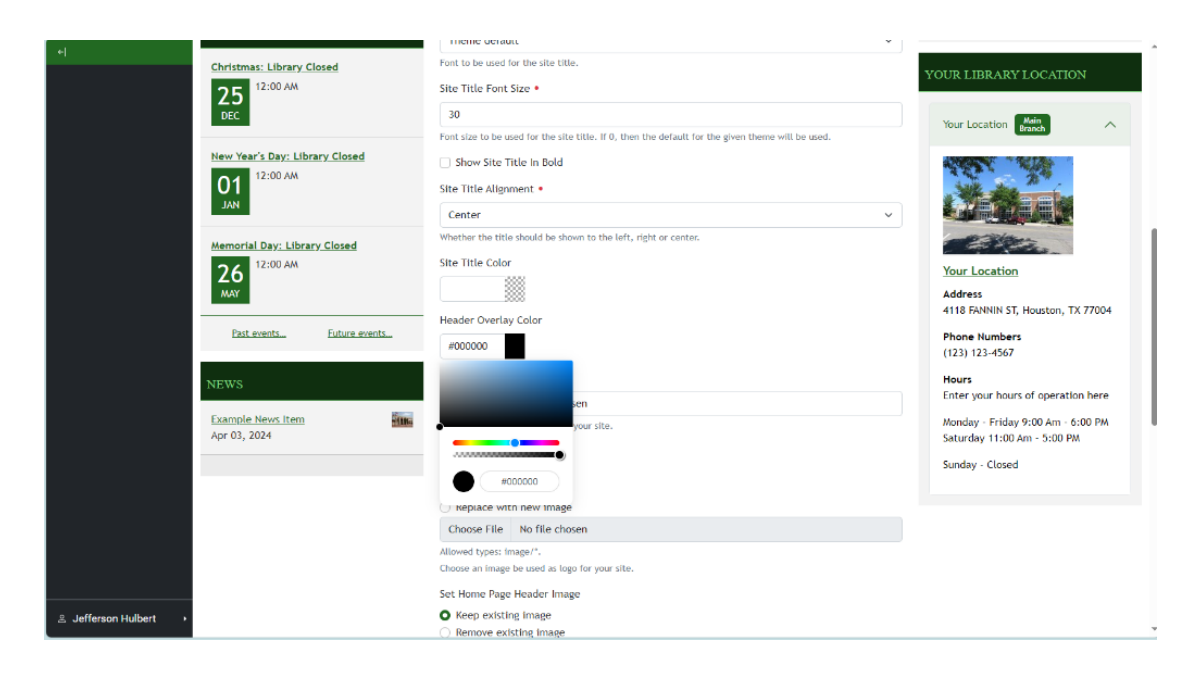

88. Then, we use the top box until we get the shade of blue we want.

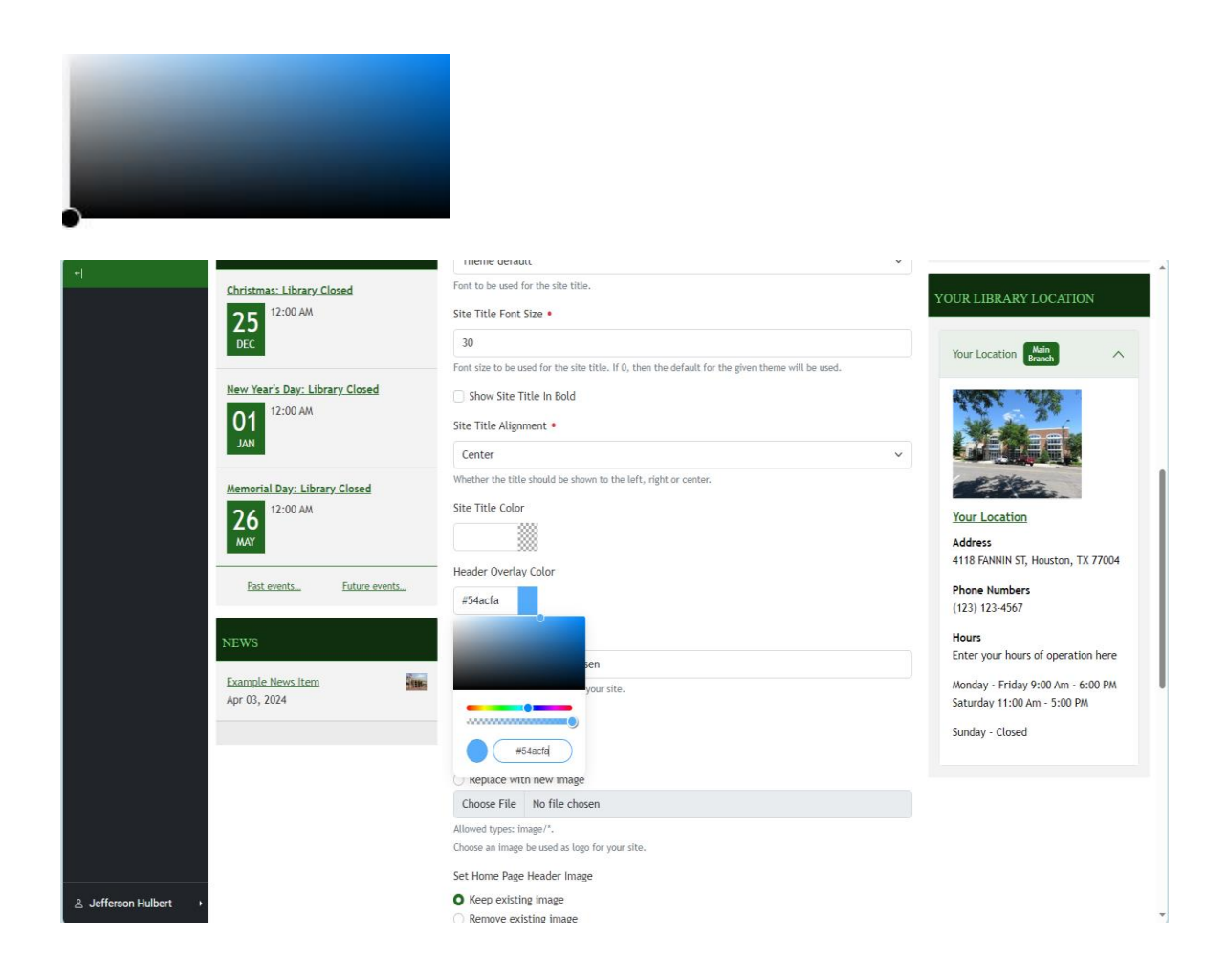

89. Finally, we adjust the second slider until we get the desired transparency.

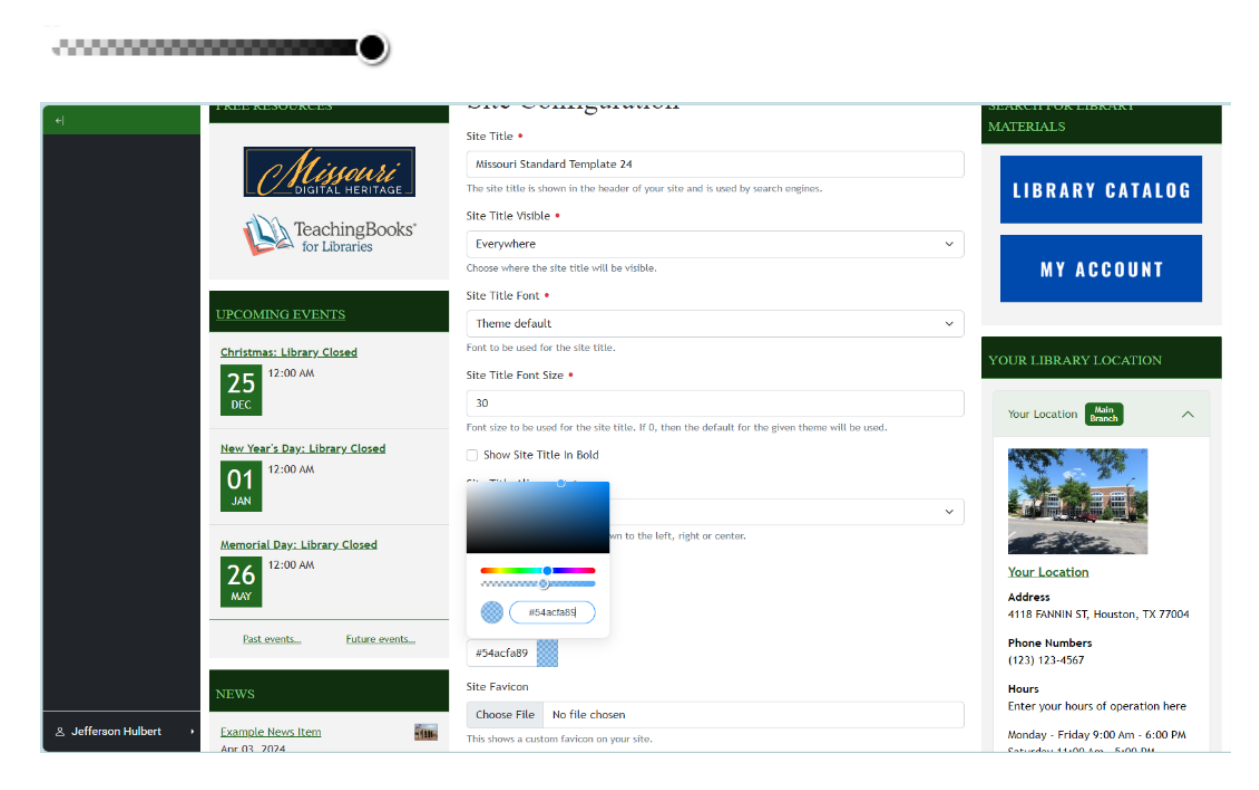

90. To see your results, first you'll need to select Apply.

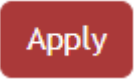

- 91. Then, since the header color function is glitched, you will need to refresh the cache. On a keyboard, you can do this by pressing Ctrl + F5 at the same time.
- 92. The end result of this process for our example looks something like this.

|                       |                                 | MISSOURI STANDARD TEMPLATE 24                                                                          |                                      |
|-----------------------|---------------------------------|----------------------------------------------------------------------------------------------------|--------------------------------------|
|                       | - ( <u>É</u> tatifman           | Search St                                                                                              | e Q Search                           |
|                       | HOME SERVICES ▼ CATALOG E       | BOOKS/E-AUDIO CALENDAR V ONLINE RESOURCES V PROGRAMS V ABOUT US V CON                                  | ITACT US ENFOLD DOCUMENTATION FOLDER |
|                       | HOME                            |                                                                                                    |                                      |
|                       | FREE RESOURCES                  | Site Configuration                                                                                     | SEARCH FOR LIBRARY<br>MATERIALS      |
|                       | Missouri                        | Missouri Standard Template 24                                                                          |                                      |
|                       | Digital HERITAGE                | The site title is shown in the header of your site and is used by search engines. Site Title Visible * | LIBRARY CATALOG                      |
|                       | for Libraries                   | Everywhere v                                                                                           | NY ACCOUNT                           |
|                       |                                 | Site Title Font •                                                                                      | MTAGGOUNI                            |
|                       | UPCOMING EVENTS                 | Theme default                                                                                          |                                      |
| 은 Jefferson Hulbert → | Christmas: Library Closed<br>25 | Font to be used for the site title.<br>Site Title Font Size •                                          | YOUR LIBRARY LOCATION                |

93. You may need to experiment with this a number of times depending on which theme you've chosen and other choices you have made, but with enough trial and error you will find a combo that works well for your site.

Ploud 6 Update: Focal Points

- 94. In an update, Ploud (6) added a new feature to apply a custom focal point to the header images on your site. This allows you more control over how the header image will appear on your site.
- 95. In the respective section just underneath where you uploaded your header image, you will see a box with a circle in it.

| +                     |                                                                                                    |
|-----------------------|----------------------------------------------------------------------------------------------------|
|                       |                                                                                                    |
|                       | Drag the blue dot to change the focal point:                                                                                                    |
|                       |                                                                                                    |
|                       | Peaktion: DN                                                                                                    |
| Ch<br>fil             | nodee an image to appear in the Reader. In its image will only appear on the home page. If the image does not<br>If the entre header area, it will be shrunk or expanded as necessary to fill it completely. |
| S                     | et Site-Wide Header Image                                                                                                    |
| ۲                     | V Keep existing image                                                                                                    |
| 0                     | D Remove existing image                                                                                                    |
|                       | Replace with new image                                                                                                    |
|                       | Choose File No file chosen                                                                                                    |
|                       |                                                                                                    |
|                       | Drag the blue dot to chance the focal point:                                                                                                    |
|                       | und derenerendennen im jung innernen.<br>Nähen men mannage Leen nergi inner                                                                                                    |
| ≗ Jefferson Hulbert → | Pedior. 471 1005                                                                                                    |

96. To adjust the focal point, move the circle to the location where you want it to be. The preview above will give you a general idea of how it will look on your site.

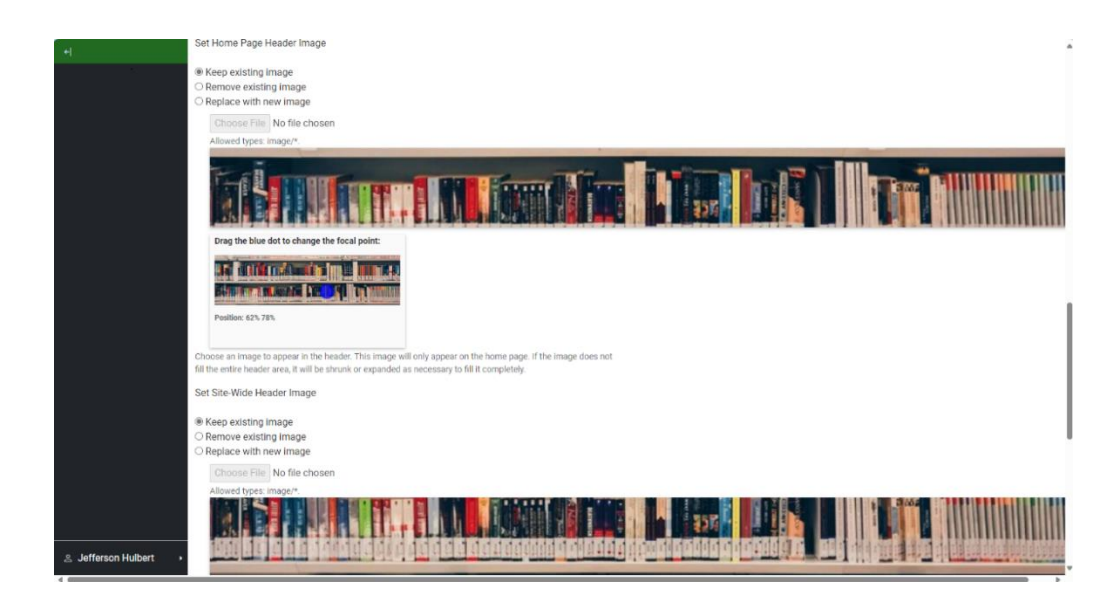

- 97. Unfortunately, even if the image you uploaded is identical for the site wide and homepage there is no way to automatically synchronize the focal points. You will have to set each manually.
- 98. To get them in the same relative space, you can use the coordinates located within the focal point box.

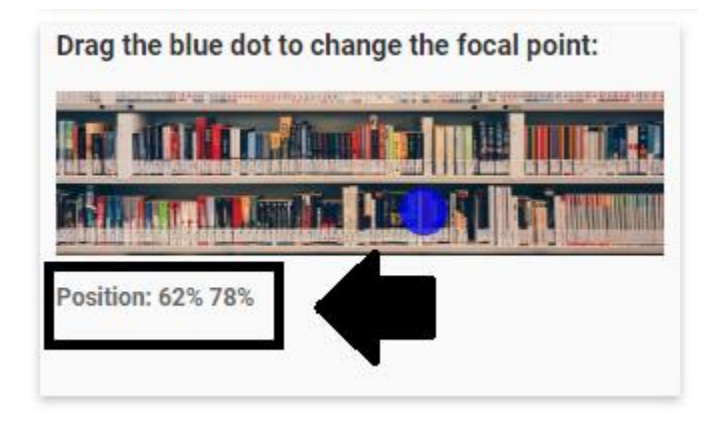

99. If both the left number and right number are exactly the same for both boxes, then you should have uniformity in header images' looks.

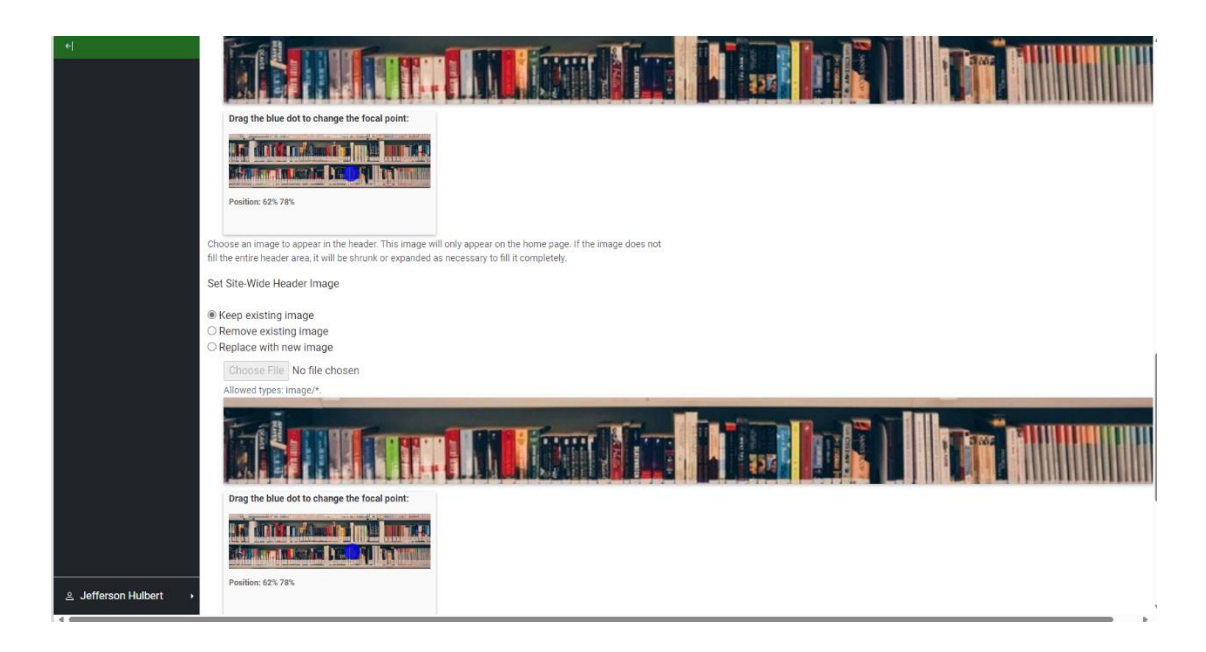

100. As with the rest of the features to make these changes permanent, you will need to select the Apply button.

| App                   | bly                                                                                                    |                                                        |                                                                 |
|-----------------------|----------------------------------------------------------------------------------------------------|--------------------------------------------------------|-----------------------------------------------------------------|
| +                     | O Replace with new image                                                                                                    |                                                        |                                                                 |
|                       | Choose File No file chosen                                                                                                    |                                                        |                                                                 |
|                       | Allowed types: image/*.                                                                                                    |                                                        |                                                                 |
|                       |                                                                                                    |                                                        |                                                                 |
|                       | Drag the blue dot to change the focal point:                                                                                                    |                                                        |                                                                 |
|                       | an anternational a la marina<br>Marine manda (2004) a transm                                                                                                    |                                                        |                                                                 |
|                       | Position: 62% 78%                                                                                                    |                                                        |                                                                 |
|                       | Choose an image to appear in the header for all pages on the site except the ho<br>not fill the entire header area, it will be shrunk or expanded as necessary to fill | ime page. If the image does<br>I it completely.        |                                                                 |
|                       | Localhop Embed Code                                                                                                    |                                                        |                                                                 |
|                       |                                                                                                    |                                                        |                                                                 |
|                       | Enter here the Localnop Javascript code as provided by Localnop                                                                                                    |                                                        |                                                                 |
|                       | Configure Recaptona                                                                                                    |                                                        |                                                                 |
|                       | Apply Cancel                                                                                                    |                                                        |                                                                 |
|                       |                                                                                                    |                                                        |                                                                 |
|                       | Location                                                                                                    | Useful Links                                           | Museum Library                                                  |
| ≗ Jefferson Hulbert → | Enter the footer location here                                                                                                    | Contact Us<br>The State Historical Society of Missouri | This project is supported by the <u>Institute of Museum and</u> |

101. This concludes the tutorial on site configuration.

## Special Thanks/Sources

## Header

Muse Themes What is a Website Header

https://www.muse-themes.com/blogs/news/what-is-a-website-header

Social Champ Glossary

Header Image

https://www.socialchamp.com/social-media-glossary/headerimage/#:~:text=A%20header%20image%20is%20a,or%20topic%20of%20the%20website.

Enfold

Changing your sites header image

https://support.enfoldsystems.com/support/solutions/articles/13000095006-changing-your-site-sheader-image-ploud6-

## Banzoogle

Header images

(note this is only for the definition recommended size for instance is different)

https://bandzoogle.com/help/articles/407-header-images

## Themes

Texas State Library

Ploud theme cheat sheet

https://texas.ploud.net/training/allthemescheatsheet.pdf Nora Wesselman,

Enfold Knowledge base

https://support.enfoldsystems.com/support/solutions/13000005157

Enfold:

How to Change your Site's Theme and Color Palette:

https://support.enfoldsystems.com/support/solutions/articles/13000094621-how-to-change-your-sites-theme-and-color-palette-ploud6-

#### Site Title

Include Site Name In Page Titles or not

https://moz.com/community/q/topic/60415/include-site-name-in-page-titles-or-not

**Miriam Ellis** 

https://moz.com/learn/seo/title-tag Google

#### Provide a Site Name to google

https://developers.google.com/search/docs/appearance/site-names

John Hopkins University Search Engine Optimization

https://wellbeing.jhu.edu/site-guide/search-engine-optimization/

#### **Oussama Bettaieb**

What is a Website Title and Why it Matters: A+ Guide

https://www.tinylevermarketing.com/blog/what-is-a-website-title-and-why-it-matters

Retrieved using Google generative and its summary AI

### Search terms used:

site title and search engines

Site Tile vs Site Name. Due to the nature of generative AI while the summary was consulted it should be taken with a grain of salt.

Links provided by google generative AI's summary

Shopify – Write the Best Website Titles to Improve your SEO

Screaming Frog

https://www.screamingfrog.co.uk/learn-seo/page-title

Influencing Your title links in search results

https://developers.google.com/search/docs/appearance/title-link

Cyber Chimps

What is a Website Title?

https://cyberchimps.com/blog/what-is-a-website-title/

Quora Form

What is the difference between "Name of Web Page" and Name of Web site:

https://www.quora.com/What-is-the-difference-between-Name-of-Web-Page-and-Name-of-Web-Site#:~:text=The%20name%20of%20a%20web%20page%20is%20the%20specific%20title,name%20of%2 Othe%20entire%20website.&text=The%20%22Name%20of%20Web%20Page,Us%22%20or%20%22Conta ct.%22

Gaurav\_aggral

Answer to Did the Website Ranking Drop after changing the title tag?

<u>https://community.hubspot.com/t5/Tips-Tricks-Best-Practices/Did-the-website-s-ranking-drop-after-changing-the-title-tag/td-p/1001759#</u>

Mdn web docs\_

<Title> The Document Title Element:

<title>: The Document Title element - HTML: HyperText Markup Language | MDN

Big Commerce. What is a website title?

https://www.bigcommerce.com/glossary/what-is-a-website-title/

Squarespace Adding a site title

https://support.squarespace.com/hc/en-us/articles/205815838-Adding-a-site-title

Sylvia Bass

The Importance of Using a Site Title in Word Press

https://sites.uci.edu/blog/tips-tricks/the-power-of-a-site-title-in-wordpress-why-its-a-must-have

MDn Web Docs

Enfold Changing your site title

<u>https://support.enfoldsystems.com/support/solutions/articles/5000624254-changing-your-site-s-title-ploud6-</u>

Erik Kulvinskas – Personal Message.

**Header Color** 

**Marvel App** 

8 Reason for sing transparency in visual design

<u>https://marvelapp.com/blog/using-transparency-in-visual-</u> design/#:~:text=Transparency%20can%20be%20used%20to,image%20too%20busy%20for%20text%3F

W3

CSS Opacity / Transparency

https://www.w3schools.com/css/css\_image\_transparency.asp

What is Opacity?

https://www.dreamhost.com/glossary/web-design/opacity/

Canva

How to use transparency in graphic design

https://www.canva.com/learn/transparency-in-graphic-design/

Kathleen Huebener Transparent, Translucent, Opaque

https://www.kathleenhuebener.com/2013/02/08/transparent-translucent-opaque/ Michele Meleen

Transparent vs. Translucent vs. Opaque Compared

https://www.yourdictionary.com/articles/transparent-translucent-opaque

W3 Schools CSS Colors

https://www.w3schools.com/css/css3\_colors.asp

Freecodecamp Learn CSS colors by building a set of color markers step 46

https://www.freecodecamp.org/learn/2022/responsive-web-design/learn-css-colors-by-building-a-setof-colored-markers/step-46

Freecodecamp Learn CSS colors by building a set of color markers step 93

https://www.freecodecamp.org/learn/2022/responsive-web-design/learn-css-colors-by-building-a-setof-colored-markers/step-93

Freecodecamp Learn CSS colors by building a set of color markers step 73

https://www.freecodecamp.org/learn/2022/responsive-web-design/learn-css-colors-by-building-a-setof-colored-markers/step-73

Freecodecamp Learn CSS colors by building a set of color markers step 74

https://www.freecodecamp.org/learn/2022/responsive-web-design/learn-css-colors-by-building-a-setof-colored-markers/step-74

Jess Mitchell

How to Use CSS Hex Code Colors with Alpha Values:

https://www.digitalocean.com/community/tutorials/css-hex-code-colors-alpha-values

WP Engine How to Control Color Opacity With RGBA in CSS

https://wpengine.com/resources/color-opacity-rgba-css/

MDn web Docs\_

Opacity

https://developer.mozilla.org/en-US/docs/Web/CSS/opacity

Carter x & Hollyfrom DE

Any way to show favicons in favorites bar

https://discussions.apple.com/thread/251857957?sortBy=rank

**Favicons** Jay Kang What is A Favicon

https://www.seoptimer.com/blog/what-is-a-favicon/

Rebecca Tomasis What is a favicon and how to create one for your website.

https://www.wix.com/blog/what-is-favicon-how-to-make

Jeff Cardello Favicons: everything you need to know in 2024

https://webflow.com/blog/favicon-guide

Wikipedia

Favicon

https://en.wikipedia.org/wiki/Favicon

Mdn web docs\_

Favicon

https://developer.mozilla.org/en-US/docs/Glossary/Favicon

Computer Hope

https://www.computerhope.com/jargon/b/bookmarksbar.htm

Tim Hardwick

https://www.macrumors.com/how-to/show-hide-favicons-safari-favorites-bar/

W3

HTML Favicon

https://www.w3schools.com/html/html\_favicon.asp

wild apricot

Inserting a favorites icon (favicon)

https://gethelp.wildapricot.com/en/articles/437-inserting-a-favorites-iconfavicon#:~:text=A%20favorites%20icon%20%E2%80%93%20also%20known,not%20on%20the%20addre ss%20bar.

Orion discussion board

Show Favicon in the booksmarks bar

https://orionfeedback.org/d/466-show-favicons-in-the-bookmarks-bar

squarespace Adding a Favicon or browser Icon

https://support.squarespace.com/hc/en-us/articles/206542527-Adding-a-favicon-or-browser-icon

**Guides for Ploud 4** 

Nora Wesselman

Library of Michigan

Basic Functionality: Checklist of things to address with your template when you come on Board Ploud
<a href="https://www.michlibrary.org/ploud-help-info/basic-functionality">https://www.michlibrary.org/ploud-help-info/basic-functionality</a>
\*You Tube Link: Ploud- New Template

https://youtu.be/yAWk6ZPTv2E

Texas State Library Henry Stokes *Training Videos: Episode 1 Basic Review* <u>https://texas.ploud.net/training</u> YouTube Link Ploud Library Show *Episode 1: Basic Review* <u>https://youtu.be/AGRGfnkghwM</u>

## Updates

Enfold: October 2024 Release Details

https://support.enfoldsystems.com/support/solutions/articles/13000108205-october-2024-releasedetails